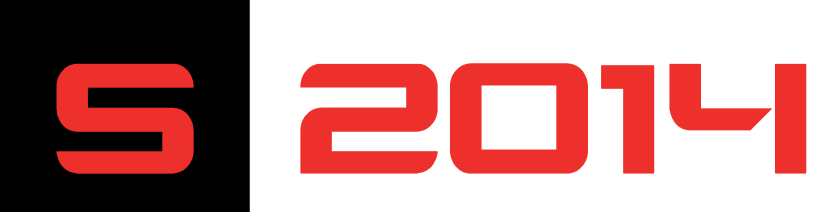

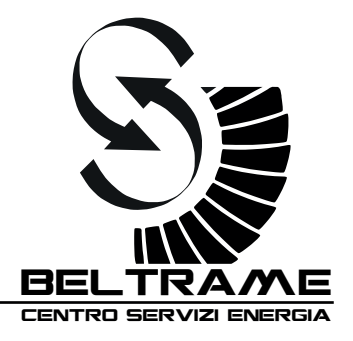

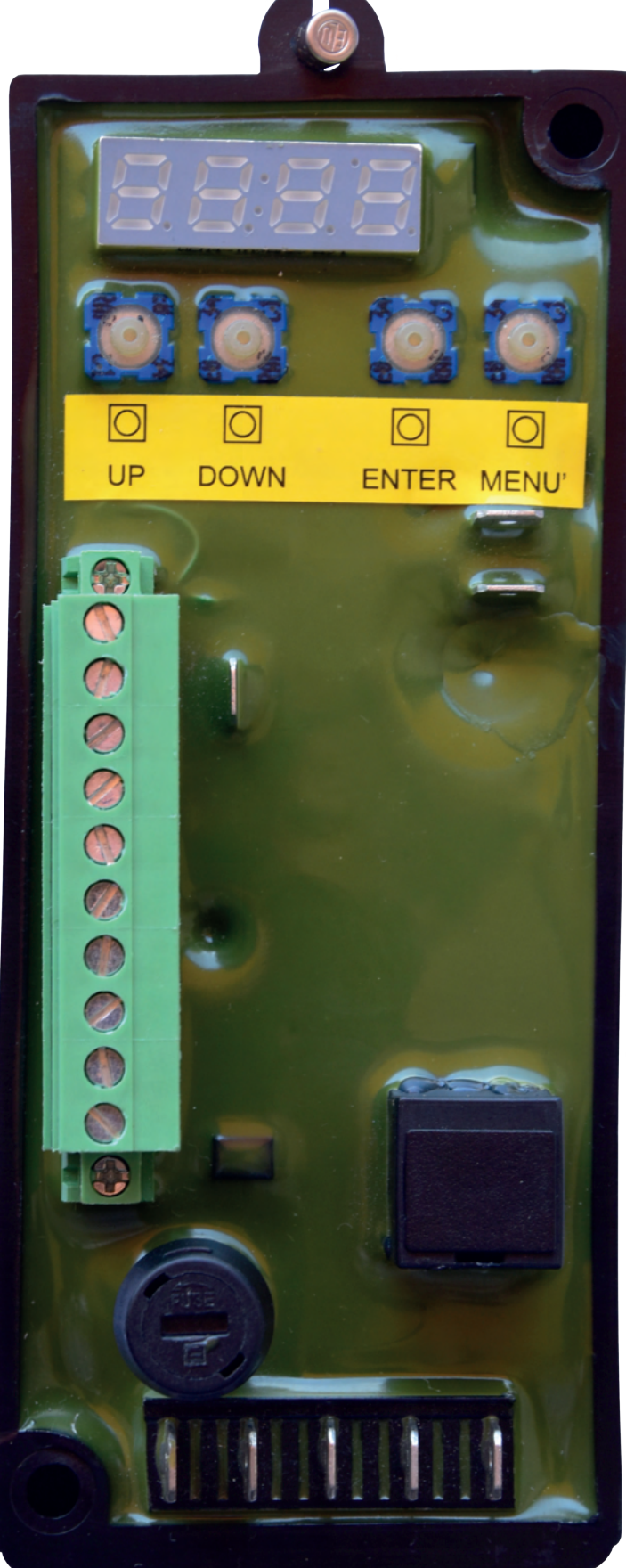

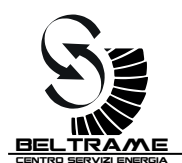

# CONTENTS

| IMP | IMPORTANT INFORMATION |                                                            |    |  |  |
|-----|-----------------------|------------------------------------------------------------|----|--|--|
| 1.  | SAFE                  | ETY INSTRUCTIONS                                           | 5  |  |  |
|     | 1.1                   | General                                                    |    |  |  |
|     | 1.2                   | Safety Instructions                                        |    |  |  |
| 2.  | DEVI                  | /ICE DESCRIPTION                                           | 6  |  |  |
|     | 2.1                   | Introduction                                               |    |  |  |
|     | 2.2                   | S2014 Main Specifications                                  |    |  |  |
|     | 2.3                   | CE / EU Compliance                                         |    |  |  |
|     | 2.4                   | Overall Dimensions and Fixing Holes                        | 7  |  |  |
|     | 2.5                   | Application Area                                           |    |  |  |
|     | 2.6                   | Basic Insertion Configurations                             | 8  |  |  |
|     | 2.7                   | Hardware                                                   | 9  |  |  |
|     | 2.8                   | Control elements and interfaces                            |    |  |  |
|     | 2.9                   | Terminal blocks                                            | 10 |  |  |
| 3.  | DEVI                  | /ICE CONNECTIONS                                           | 11 |  |  |
|     | 3 1                   | Input/Output power connection / rated data                 |    |  |  |
|     | 3.1                   | Device connections: CN2 Interface                          |    |  |  |
|     | 3.3                   | Device connections: CN3 I/O control signals                |    |  |  |
| 4.  | OPE                   | RATING MODES                                               |    |  |  |
| 5.  | FUN                   | ICTIONS DESCRIPTION                                        | 14 |  |  |
|     | 51                    | Soft Start                                                 |    |  |  |
|     | 5.2                   | Compensation and Droon functions                           |    |  |  |
|     | 53                    | 'Keen Alive'                                               | 15 |  |  |
|     | 54                    | Limiters                                                   | 16 |  |  |
|     | 5.4                   | 5 4 1 V/f Limiter                                          |    |  |  |
|     |                       | 5.4.2 Minimum excitation current: Under Excitation limiter |    |  |  |
|     |                       | 5.4.3 Maximum excitation current: Over Excitation limiter  | 17 |  |  |
|     |                       | 5.4.4 Minimum canability: O- limiter                       |    |  |  |
|     |                       | $5.4.5$ Maximum capability: $O \pm limiter$                | 18 |  |  |
|     |                       | 5.4.6 S2014 Configr: Limits status                         |    |  |  |
| 6.  | WOF                   | RKING MODE AND REGULATIONS                                 | 19 |  |  |
|     | <b>۲</b>              | Automatic Voltage Regulator (AV/P)                         | 20 |  |  |
|     | 6.2                   | Field Current Pogulation (ECP)                             |    |  |  |
|     | 6.2                   | Demon Factor regulation (DE)                               |    |  |  |
|     | 0.3<br>C 1            | Power Factor regulation (PF)                               |    |  |  |
|     | 0.4<br>6 F            | Reactive power regulation (VAR)                            |    |  |  |
|     | 0.5                   | Digital reference adjustment by calibrator (UP/DOWN)       |    |  |  |
|     | 0.0                   | Digital reference aujustment by analog inputs              |    |  |  |

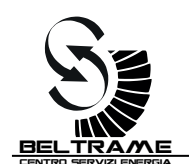

| 7.                              | OPER               | ATOR INTERFACE23                                         |  |  |
|---------------------------------|--------------------|----------------------------------------------------------|--|--|
|                                 | 7.1                | Control keypad and display                               |  |  |
| 7.2 Navigating inside the menus |                    | Navigating inside the menus                              |  |  |
|                                 | 7.3                | Parameters Saving                                        |  |  |
|                                 | 7.4                | Menù description                                         |  |  |
|                                 |                    | 7.4.1 Menù "D" - Display (readings)                      |  |  |
|                                 |                    | 7.4.2 Menù "R" - References and Regulators               |  |  |
|                                 |                    | 7.4.3 Menù "I" - Inputs and Outputs 26                   |  |  |
|                                 |                    | 7.4.4 Menù "C" - Commands                                |  |  |
|                                 |                    | 7.4.5 Menù "P" - Parameters27                            |  |  |
| 8.                              | TROU               | BLE SHOOTING28                                           |  |  |
|                                 | 8.1                | First Inspection                                         |  |  |
|                                 | 8.2                | Trouble shooting                                         |  |  |
|                                 | 8.3                | Repairing                                                |  |  |
| 9.                              | CONNECTION DIAGRAM |                                                          |  |  |
|                                 | 9.1                | Introduction                                             |  |  |
|                                 | 9.2                | Basic S2014 Connection Diagrams31                        |  |  |
|                                 | 9.3                | S2014 Connection Diagrams with Low Voltage Alternator    |  |  |
|                                 | 9.4                | S2014 Connection Diagrams with Medium Voltage Alternator |  |  |
| 10.                             | BELTR              | AME CONFIGURATOR: THE PC SOFTWARE                        |  |  |
|                                 | 10.1               | Connection between AVR and PC                            |  |  |
|                                 | 10.2               | Installation and Communication setup                     |  |  |
|                                 | 10.3               | Parameters setting: P.xxx and procedure35                |  |  |
|                                 | 10.4               | Parameters Setting: L.xxx and R.xxx                      |  |  |
|                                 | 10.5               | Parameters Setting: D.xxx                                |  |  |
|                                 | 10.6               | Parameters Setting: O.xxx                                |  |  |
|                                 | 10.7               | Regulator Windows                                        |  |  |
|                                 | 10.8               | Trend window                                             |  |  |

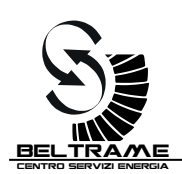

# **IMPORTANT INFORMATION**

Our experience has shown that, if the information and recommendations contained in this Operating Instructions are observed, the best possible reliability of our products is assured.

The data contained herein purports solely to describe the product and it is not a warranty of performance or characteristics. It is with the best interests of our customers in mind that we constantly strive to improve our products and keep them abreast of advances in technology. This may, however, lead to discrepancies between a product and its "Technical Description" or "Operating Instructions".

This document has been carefully prepared and reviewed, however should in spite of this the reader find an error, he is requested to inform us at his earliest convenience.

It is scarcely possible for the operating instructions for technical equipment to cover every eventuality, which can occur in practice. We would therefore request you to notify us or our agent in the case of all unusual behavior that does not appear to be covered by these operating instructions.

It is pointed out that all local regulations in force must be observed when connecting and commissioning this equipment in addition to these operating instructions.

We cannot accept any responsibility for damage incurred as a result of mishandling the equipment regardless of whether particular reference is made in these operating instructions or not.

All rights with respect to this document, including applications for patent and registration of other industrial property rights, are reserved. Unauthorized use, in particular reproduction or making available to third parties, is prohibited.

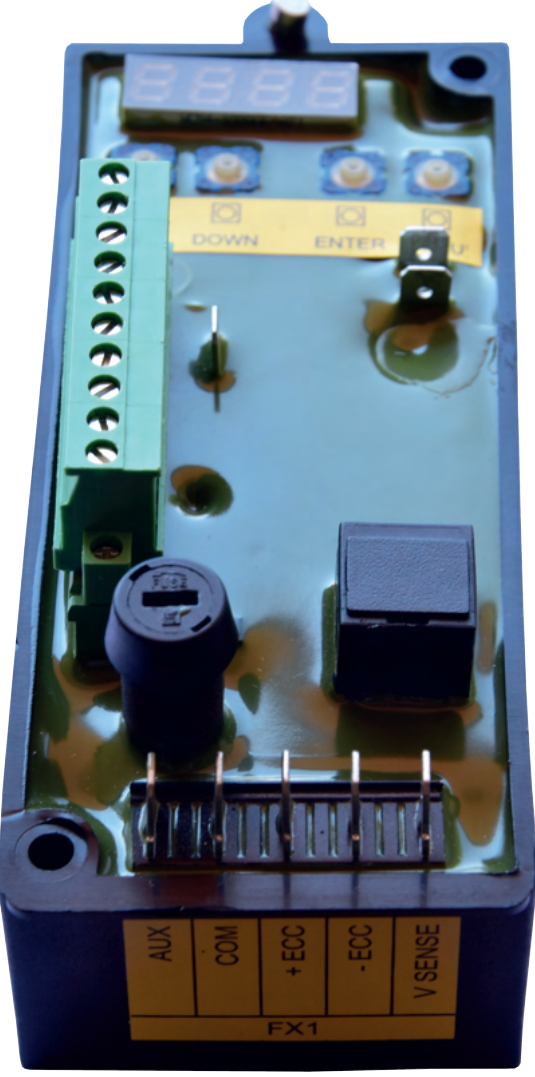

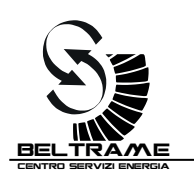

# **1. SAFETY INSTRUCTIONS**

## 1.1 General

The safety instructions shall be followed during installation, commissioning, operation and maintenance of the excitation system. Read all instructions carefully before operating the device and keep this manual for future reference.

## **Required Qualification**

Personnel involved in installation work and commissioning of the S2014 must be familiar, specially instructed and informed about the residual danger areas according to the regulations currently in force. Operating personnel is not permitted to work at the control system. Only specially instructed personnel must carry out maintenance and repair work. The maintenance personnel must be informed about the emergency shutdown measures and must be capable of turning off the system in case of emergency. The maintenance personnel must be instructed in first aid and firefighting.

n e n s

It is the owner's responsibility to ensure that each person involved in the installation and commissioning of the S2014 has received the appropriate training or instructions and has thoroughly read and clearly understood the safety instructions in this chapter.

## 1.2 Safety Instructions

The safety instructions precede any instruction in the context where a potentially dangerous situation may appear. The safety instructions are divided into three categories, and each one is introduced by a symbol with its description:

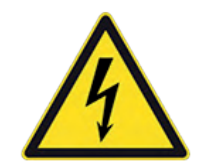

## DANGER!

This symbol indicates an imminent danger resulting from mechanical forces or high voltage. A non-observance leads to life-threatening physical injury or death.

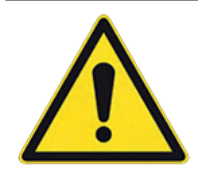

# WARNING!

This symbol indicates a dangerous situation. A non-observance may lead to bad or life-threatening physical injury or death. It may cause also possible damages to the devices.

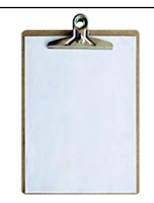

## **NOTICE!**

This symbol emphasizes important information. A non-observance may cause damage to the device or to objects close to it.

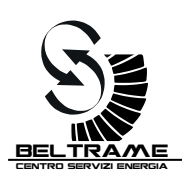

# 2. DEVICE DESCRIPTION

# 2.1 Introduction

S2014 is a last generation Automatic Voltage Regulator for Generators excitation control. The unit contains the most advanced microprocessor technology together with IGBT semiconductor technology (Insulated Gate Bipolar Transistor).

A practical and simple-to-operate on board panel is used for all control operations. In addition, user friendly software facilitates the commissioning and allows the optimization of the performances.

# 2.2 S2014 Main Specifications

| MECHANICAL DETAILS | Weight:<br>Protection class:<br>Dimensions (LxWxH)                               | Approx. 600 gr<br>IP2X (limited by fast-on type terminals)<br>138x58x55 mm                                                     |
|--------------------|----------------------------------------------------------------------------------|----------------------------------------------------------------------------------------------------|
| AMBIENT CONDITION  | Temperature range for operation:<br>Temperature range for storage:<br>Vibration: | From -20°C to +65°C<br>From -40°C to +80 °C<br>5 mm, 2 G, 5 <f<150 hz<="" th=""></f<150>                                       |
|                    | Power electronics supply:                                                        | 3±300 Vac from 10 to 500Hz                                                                                                    |
| ELECTRICAL DETAILS | Excitation output:                                                               | Max continuous current 8 A<br>Current reduction for ambient<br>temperatures<br>> 50 °C: 1 A/degree<br>Forcing (max 10 s): 16 A |
|                    | Frequency range:                                                                 | From 10 to 500 Hz                                                                                                    |
|                    | Accuracy                                                                         | < ±0.25%                                                                                                    |
| Other              | Voltage inputs                                                                   | Not insulated                                                                                                    |
|                    | Ambient condition                                                                | AVR has to be protected against dust, moisture, rain                                                                           |

## 2.3 CE / EU Compliance

This product has been evaluated and complies with the relevant essential requirements requested by the EU legislation.

It complies with the following EU Directives:

- LVD 2014/35/EU;
- EMC 2014/30/EU;
- ROHS 2 2011/65/EU.

The harmonized standards used for the evaluation are:

- EN 50178 Electronic Equipment for use in Power Installations;
  - EN 61000-6-4 Electromagnetic Compatibility (EMC), Generic Standards, Emission Standard for Industrial Environments;
  - EN 61000-6-2 Electromagnetic Compatibility (EMC), Generic Standards, Immunity for Industrial Environments.

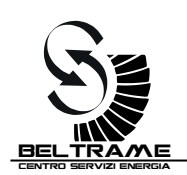

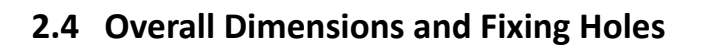

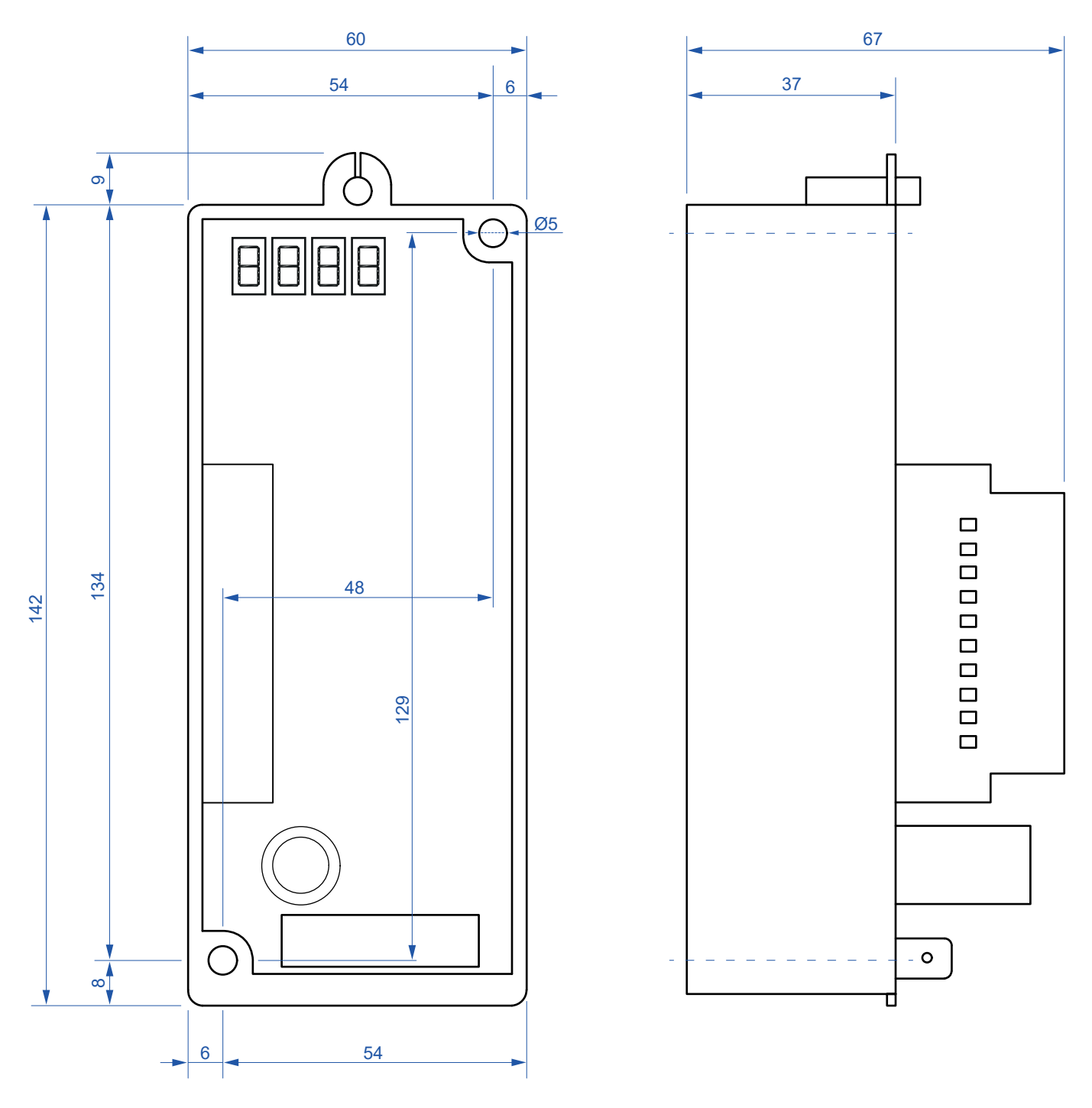

# 2.5 Application Area

This AVR is used for the excitation of synchronous machines. This unit is suitable for this only application area. The AVR can manage several regulations. Among them:

- Voltage regulation;
- Field Current Regulation (FCR);
- Power Factor regulation (PF);
- Reactive power regulation (VAR).

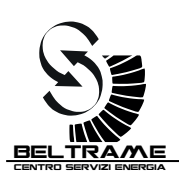

# 2.6 Basic Insertion Configurations

The following SLD show some basic insertion configurations of the S2014.

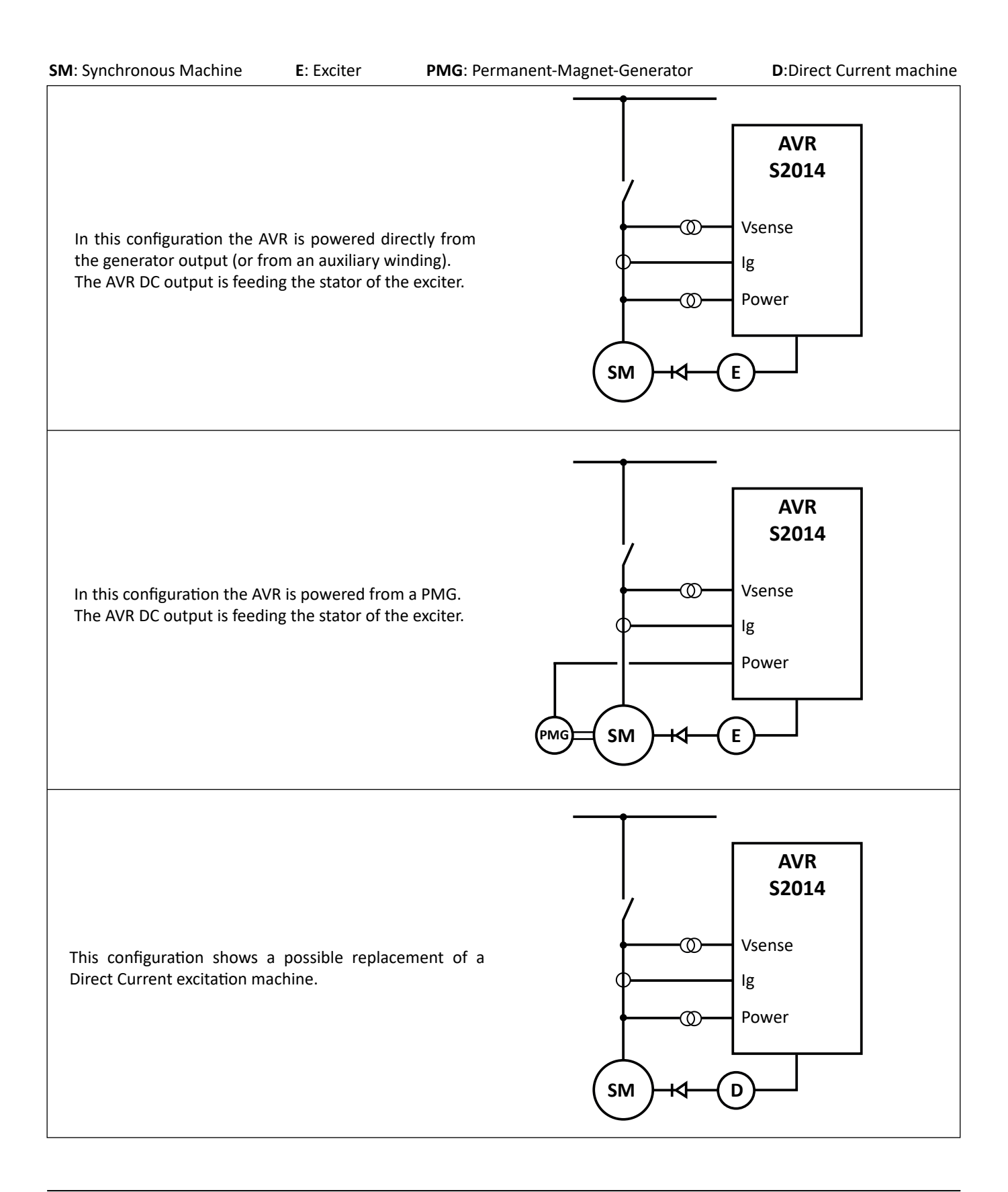

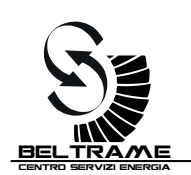

# 2.7 Hardware

### Structure:

The device is assembled inside a plastic case with aluminum base, and it is fixed on a heat dissipater. The connection terminals are integrated on the top of the circuit boards.

### Power electronics:

- The power circuit is designed with IGBT semiconductors.
- A fuse protects the output against short-circuits.

### Control elements:

- The operating keys and the display are located on board.
- The communication port connector is located on the front of the AVR.

### Installation:

- The site of installation must be dry and free of dust. The AVR can be installed in vertical or in horizontal position.

### Mounting:

- The AVR must be installed inside the Generator or inside the control panel in order to obtain protection against accidental contacts. To fasten the regulator, use the 4 MA through-screws in two corners holes. It is recommendable to use self-locking nuts. It is recommended also to bind the regulator back on a metal plate for better heat dissipation.

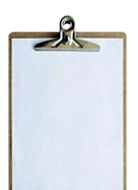

### Connection block diagram:

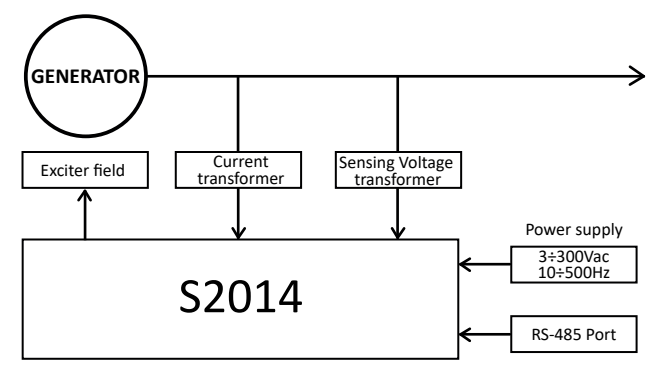

# 2.8 Control elements and interfaces

### Carrying out settings on the unit

The displays and the four keys allow complete operation.

All settings can be carried out directly on the unit without additional equipment.

- Inputs and outputs configuration;
- Parameter setting;
- Selection on the display of the main measured values.

## Interface with PC (see the dedicated chapter)

Parameter setting and optimization is possible using the user-friendly *S2014 Config* for Microsoft Windows. Using an USB/RS485 cable (made by Beltrame - Optional), with USB insulator, for the connection between PC and AVR, is possible to:

- Configure inputs and outputs;
- Set all parameter;
- Select on the display all the measured values;
- Download, upload, save and open config files;
- ... and a lot more.

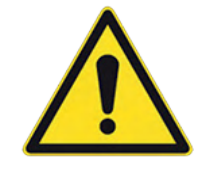

Note: The interface is not isolated from the power supply: in order to connect with a pc or other devices an interface isolator must be used.

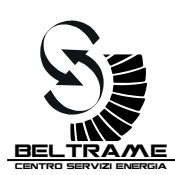

# 2.9 Terminal blocks

Overview of the device connections:

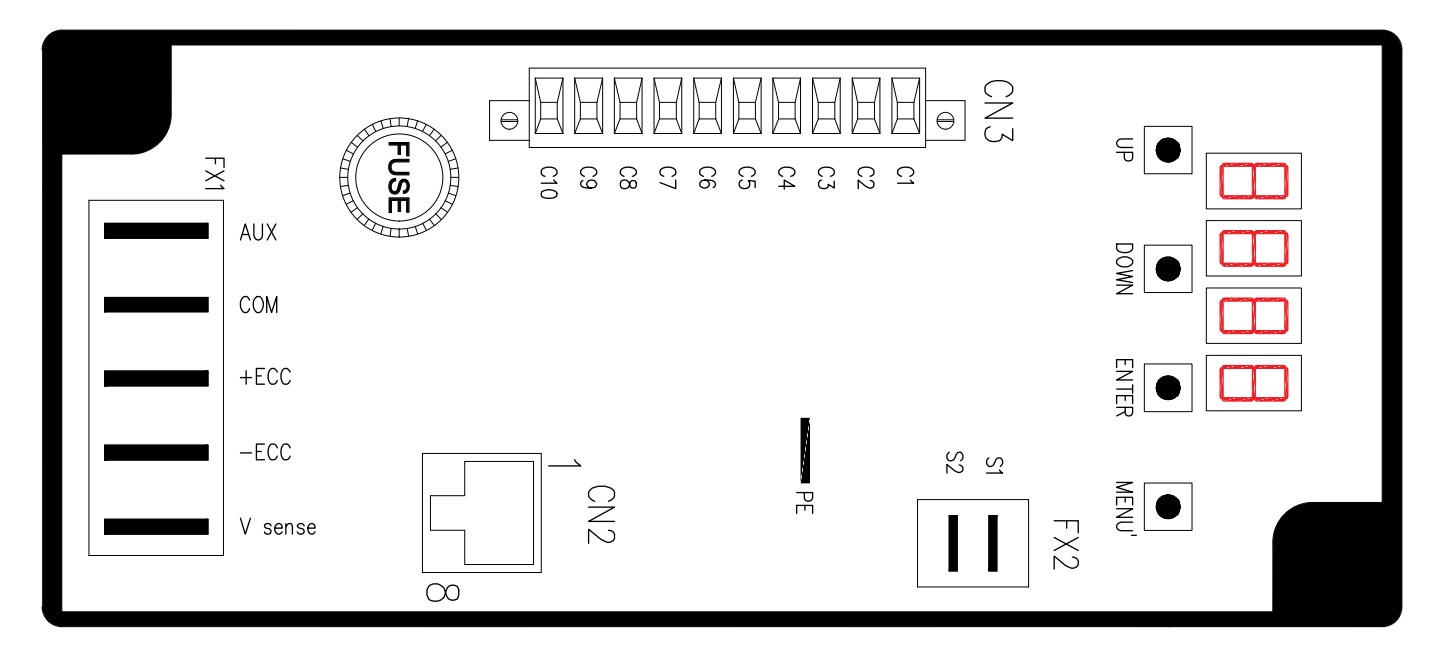

Description of the terminals:

| CN2 – RS 485 Serial Interface |                                                     | CN3 – Control connections    |                                |
|-------------------------------|-----------------------------------------------------|------------------------------|--------------------------------|
| 1                             | GND                                                 | C1                           | Com                            |
| 2                             | GND                                                 | C2                           | Increase reference adjust      |
| 3                             | -RESERVED-                                          | C3                           | Decrease reference adjust      |
| 4                             | LINK –                                              | C4                           | 52G status (parallel feedback) |
| 5                             | LINK +                                              | C5                           | ±5V analog input               |
| 6                             | -RESERVED-                                          | C6                           | 1Kohm Potentiometer input      |
| 7                             | -RESERVED-                                          | C7                           | +6V Aux                        |
| 8                             | -RESERVED-                                          | C8                           | N.C.                           |
| Note: the                     | Note: the reserved pins have to be left unconnected |                              | OUT (E)                        |
| Note: the                     |                                                     |                              | OUT (C)                        |
| FX1 - Po                      | wer connections                                     | FX2 – Current sensing inputs |                                |
| AUX                           | AUX                                                 | <b>S1</b>                    | C.T. input S1                  |
| СОМ                           | Com                                                 | S2                           | C.T. input S2                  |
| +Ecc                          | Excitation output +                                 |                              |                                |
| -Ecc                          | Excitation output -                                 |                              |                                |
| Vsense                        | Voltage sensing input                               |                              |                                |
| PE                            | PE                                                  | 1                            |                                |

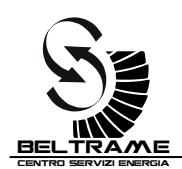

# 3. DEVICE CONNECTIONS

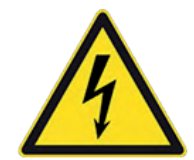

### **Required Qualification**

Personnel involved in installation work and commissioning of the S2014 must be familiar, specially instructed and informed about the residual danger areas according to the regulations currently in force.

Only specially instructed personnel must carry out maintenance and repair work.

# 3.1 Input/Output power connection / rated data

| Terminal designation<br>(FX1 AND FX2) | Terminals     | Signal                              | Specifications                                                       |
|---------------------------------------|---------------|-------------------------------------|----------------------------------------------------------------------|
| Power electronics supply              | AUX - COM     | ADC input voltage<br>(single-phase) | 3÷300 Vac<br>10÷500 Hz                                               |
| Measurements inputs                   | COM - Vsense  | Generator voltage                   | 0 ÷ 500 Vrms (sensing)<br>Not isolated versus the power supply (AUX) |
|                                       | TA s1 - TA s2 | Generator current                   | 0÷5 Arms<br>With galvanic isolation                                  |
| Excitation ouput                      | +ECC -ECC     | Excitation voltage                  | 3÷200 VDC (<0.8 V <sub>AUX</sub> )                                   |
|                                       |               | Excitation current                  | 0÷8 A (16 A for 10s)                                                 |

# 3.2 Device connections: CN2 Interface

| Terminal designation | Description                                      | Diagram                                                    |
|----------------------|--------------------------------------------------|------------------------------------------------------------|
| Communication        | Modbus RTU and proprietary protocols half duplex | S2014<br>CN2<br>[] <sup>1KΩ</sup><br>LINK + Q <sup>5</sup> |
|                      | Not isolated<br>from power<br>supply             | $\frac{120\Omega}{GND}$                                    |

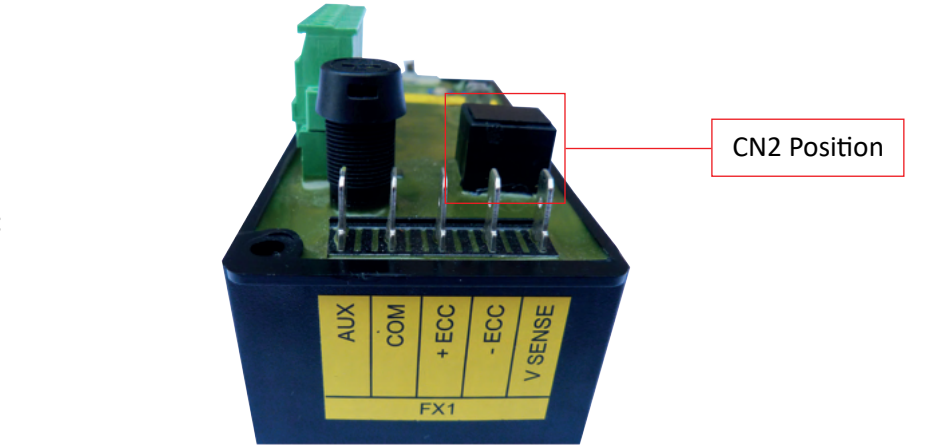

CN2 picture:

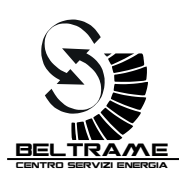

# 3.3 Device connections: CN3 I/O control signals

| Terminal Description                                                                                                    |                                                        | Diagram                                                                                                    |  |
|----------------------------------------------------------------------------------------------------|--------------------------------------------------------|----------------------------------------------------------------------------------------------------|--|
| CN3 Digital inputs       3 programmable digital inputs         • 4mA       • Up / Down / programmable function         • AVR/FCR/PF/VAR mode       • AVR/FCR/PF/VAR mode         Not isolated from power supply       • Output |                                                        | S2014 CN3<br>COM<br>Increase<br>Decrease<br>Parallel feedback<br>Analog In<br>Potentiometer adjust<br>+6V AUX<br>N.C.<br>OUT (E)<br>OUT (C)                                                                                                    |  |
| CN3 Digital outputs                                                                                                    | N.1 programmable digital output<br>Max Load 65mA 24Vdc | S2014 CN3<br>COM<br>Increase<br>Decrease<br>Parallel feedback<br>Analog In<br>Potentiometer adjust<br>+6V AUX<br>N.C.<br>OUT (E)<br>OUT (C)<br>+24Vdc<br>S2014 CN3<br>COM<br>Increase<br>Decrease<br>Parallel feedback<br>Analog In<br>Potentiometer adjust<br>+6V AUX<br>N.C.<br>OUT (C)<br>+24Vdc |  |
| 2x Analog inputs                                                                                                    | Not isolated<br>from power<br>supply                   | S2014 CN3<br>COM<br>Increase<br>Decrease<br>Parallel feedback<br>Analog In<br>Potentiometer adjust<br>+6V AUX<br>N.C.<br>OUT (E)<br>OUT (C)<br>Analog input: $\pm 5V$<br>Potentiometer input: 1kohm                                                                                                 |  |

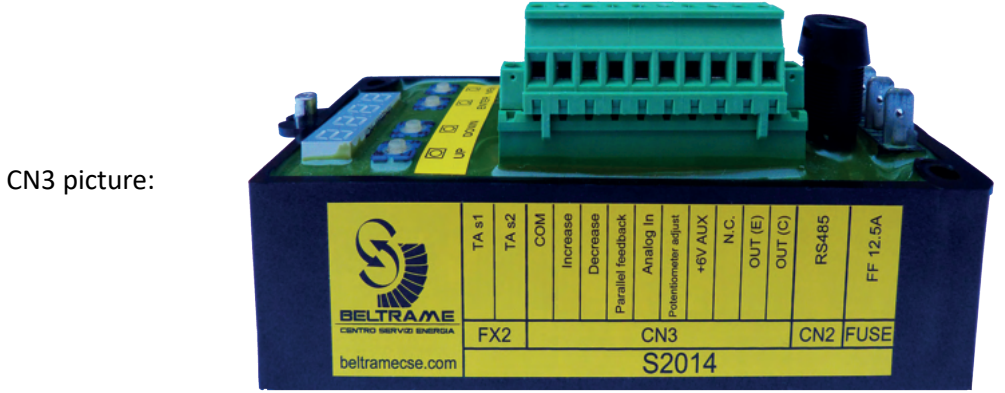

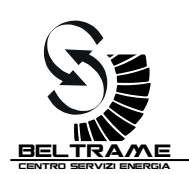

# 4. OPERATING MODES

S2014 allows bump less changeover between all operation modes:

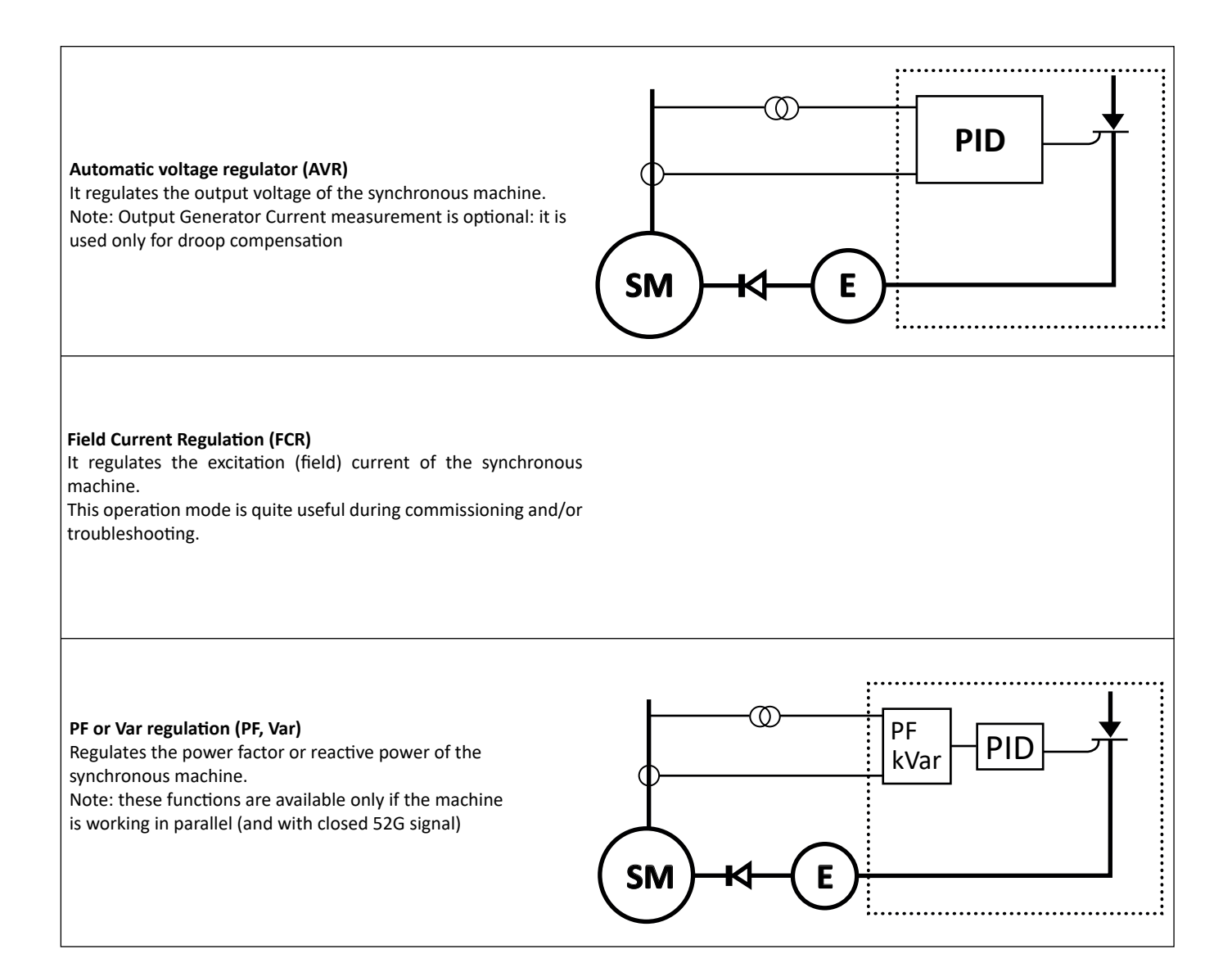

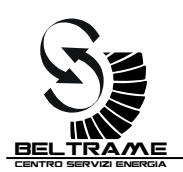

# 5. FUNCTIONS DESCRIPTION

# 5.1 Soft Start

Setting the following parameters, it is possible to set up the excitation ramp of the Generator (Output Voltage vs Time):

| Parameter | Description (short) | Description                 |
|-----------|---------------------|-----------------------------|
| P.100     | Gen rated voltage   | Generator rated voltage [V] |
| R.002     | Ramp slope          | Ramp slope [%/s]            |

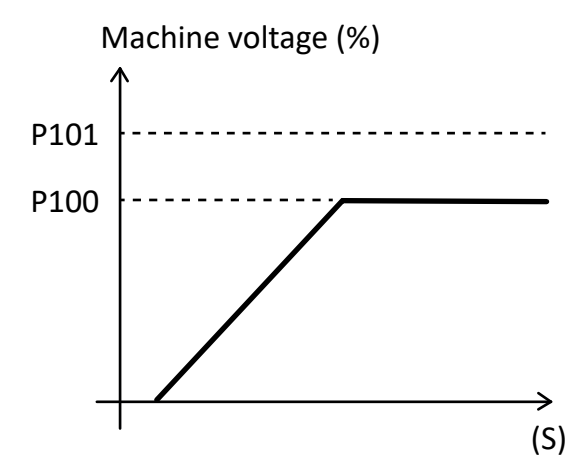

The soft start function is working only in the AVR mode.

The slope of the ramp is controlled by the V/Hz limiter.

# 5.2 Compensation and Droop functions

The compensation function (K> 0) is used in order to reduce the voltage drop created by the possible presence of a power transformer mounted after the Generator.

The 'droop' function (K<0) is recommendable in case of operation with more generators in parallel. It applies a machine output voltage reduction according to the reactive power output. The "droop" function reduces the output voltage according the reactive power output (higher is the reactive power, lower will be the output voltage).

Compensation and droop functions require:

- AVR mode
- alternator current reading
- digital input 3 programmed as I002= 4 (52G closed + Droop regulation)

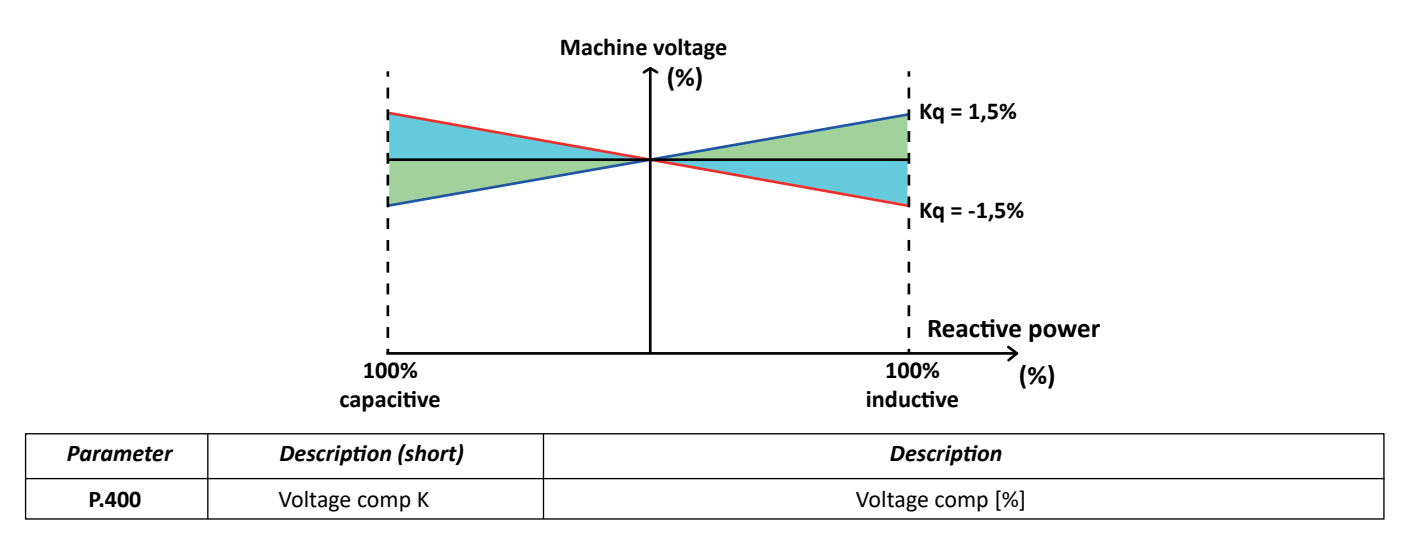

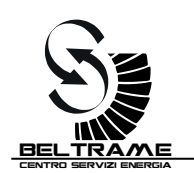

# 5.3 Keep Alive

This feature helps/allows the self-excitation of the Generator in case the AVR input power line is connected to the generator terminal or to a generator auxiliary winding.

With "keep alive" enabled (P.250>0), the S2014 will try to keep a minimum excitation current during the start-up.

As default P.250 is adjusted to 5. This means that the S2014, during the start-up, will try to keep the excitation current to 5% of the rated excitation current (P.000). Once the frequency will be higher the P.130 (Generator minimum frequency), the AVR will leave the "keep alive" area and will enter in the V ramp area.

In case the AVR is powered with a PMG or with an external power source the "Keep Alive" function has to be disabled (set P.250=0).

| Parameter               | Description (short) | Description                                             |
|-------------------------|---------------------|---------------------------------------------------------|
| P.250                   | Keep Alive min I    | % of the rated exc current (P.000) from 0Hz to P.130 Hz |
| P.130 Gen. V/f min freq |                     | Generator minimum frequency (Hz)                        |

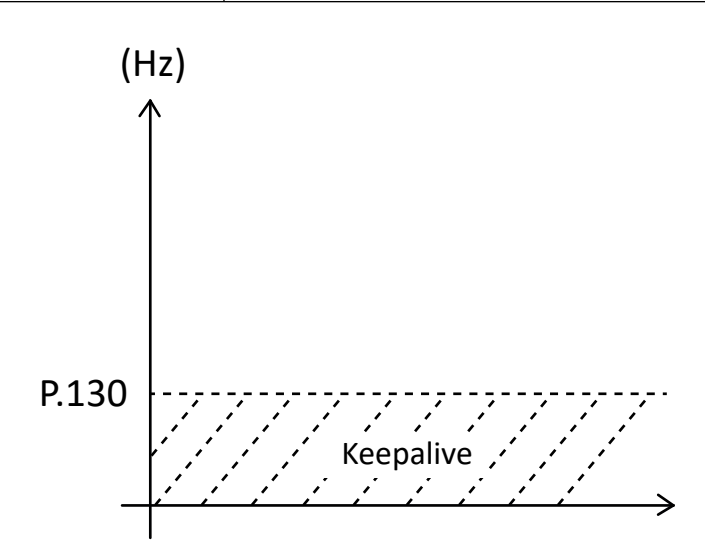

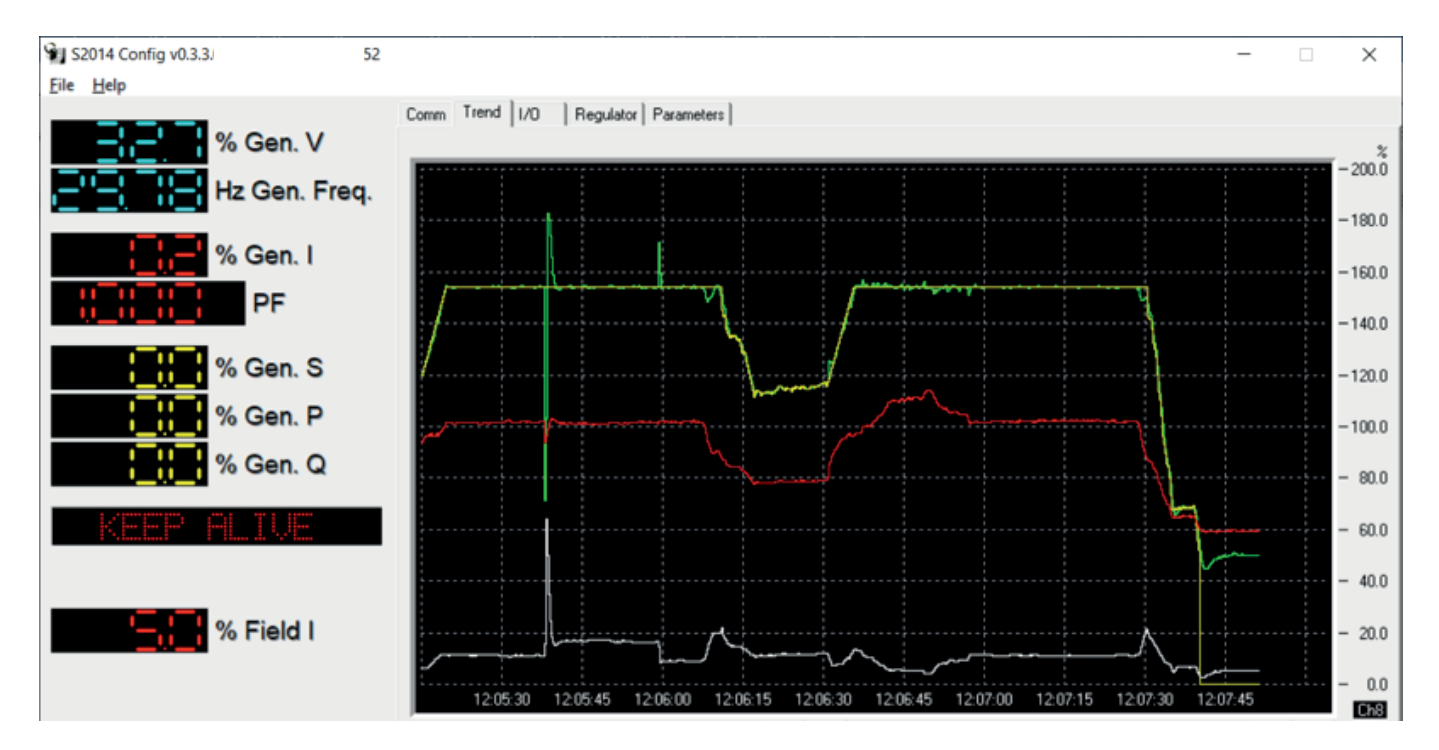

Above screenshot shows the keep alive function effect during generator shutting down. Once the frequency drops below P.130 the AVR activates the keep alive function and works in order to maintain the excitation current to the P.250 keep alive setting (in this case 5%)

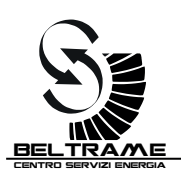

# 5.4 Limiters

### 5.4.1 V/F Limiter

The V / Hz limit is active during the voltage control phase. It works by limiting the Generator voltage as the frequency falls below the maximum frequency P.131. This operation can avoid the Generator over-flushing in case of a reduction of speed.

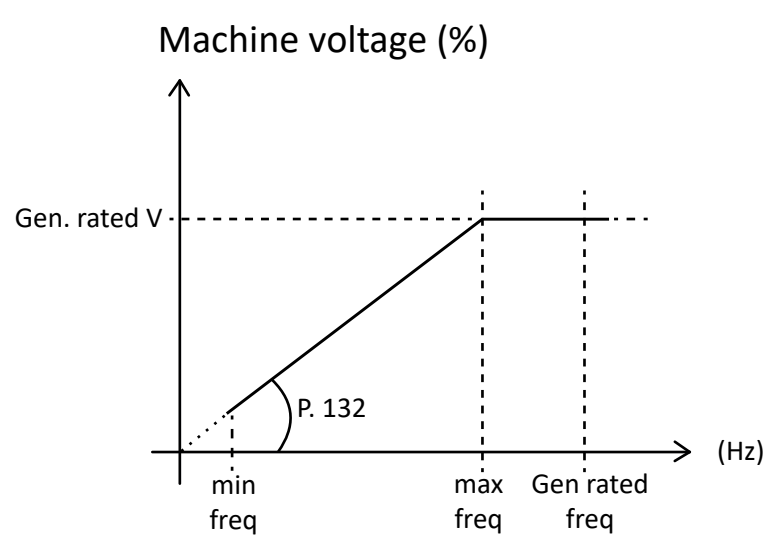

The relation between output voltage and frequency is:

$$V(Hz) = P. \ 100 * \frac{Hz}{P.131} * \frac{1}{P.132}$$

| Parameter | Description (short) | Description                           |
|-----------|---------------------|---------------------------------------|
| P.100     | Gen. rated voltage  | Generator rated voltage [V]           |
| P.130     | Gen. V/f Min freq   | Generator minimum frequency ramp (Hz) |
| P.131     | Gen. V/f Max freq   | Generator maximum frequency ramp (Hz) |
| P.132     | V/f slope           | Generator V/f slope                   |

### 5.4.2 Minimum excitation current: Under Excitation limiter

The limit of minimum excitation current is only active when the Generator is in parallel [digital input 52G (machine in parallel) closed]. It represents the minimum excitation current below which the Generator cannot work.

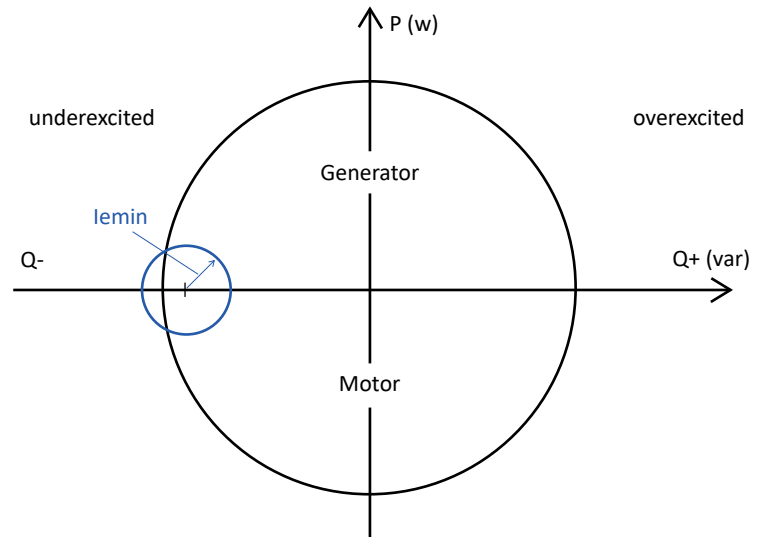

| Parameter | Description (short) | Description        |
|-----------|---------------------|--------------------|
| P.002     | F. UE Lim           | OE/UE Lim reg TI   |
| r.900     | OE/UE Lim reg KP    | OE/UE Lim. Reg. KP |
| r.901     | OE/UE Lim reg TI    | OE/EU Lim. Reg. TI |

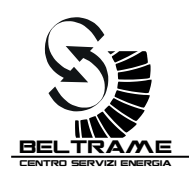

### 5.4.3 Maximum excitation current: Over Excitation limiter

The limit of maximum excitation current operates a limitation on the maximum excitation current. The limit works in order to avoid to overtake the P.001 value, and if the excitation current remains on P.001 for longer than P.032, the AVR reduce the excitation current to 102%. If the excitation current goes in the area between P.000 and P.001, the AVR calculate the i\*t integral and once P.001xP.032 is reached, the AVR reduces the excitation current to P.000.

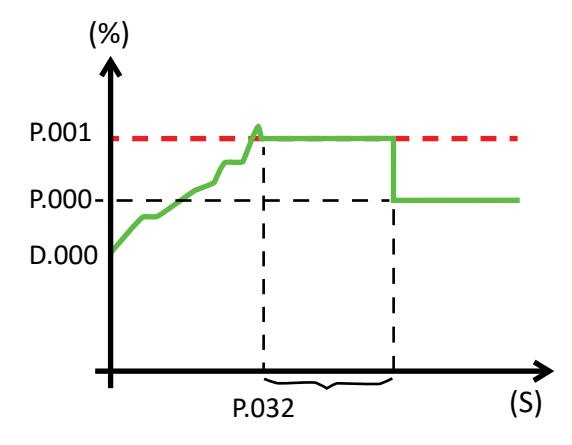

| Parameter | Description (short) | Description                           |
|-----------|---------------------|---------------------------------------|
| P.100     | Gen. rated voltage  | Generator rated voltage [V]           |
| P.130     | Gen. V/f Min freq   | Generator minimum frequency ramp (Hz) |
| P.131     | Gen. V/f Max freq   | Generator maximum frequency ramp (Hz) |
| P.132     | V/f slope           | Generator V/f slope                   |
| P.132     | V/f slope           | Generator V/f slope                   |

### 5.4.4 Minimum capability: Q- limiter

The curve of minimum capability represents the reactive power limit absorbed by the machine. It is determined by interpolating 5 data:

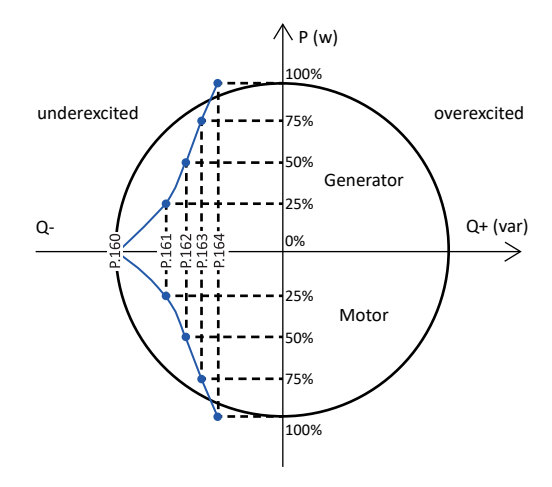

| Parameter | Description (short) | Description       |
|-----------|---------------------|-------------------|
| P.160     | Q – lim @ P 0%      | Limit Q- a P=0%   |
| P.161     | Q – lim @ P 25%     | Limit Q- a P=25%  |
| P.162     | Q – lim @ P 50%     | Limit Q- a P=50%  |
| P.163     | Q – lim @ P 75%     | Limit Q- a P=75%  |
| P.164     | Q – lim @ P 100%    | Limit Q- a P=100% |

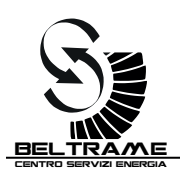

#### 5.4.5 Maximum capability: Q+ limiter

The curve of maximum capability represents the reactive power limit delivered by the machine. It is determined by interpolating 2 data: P.170 [%]

- Q+ limit a P=0%
- Q+ limit a P=100%

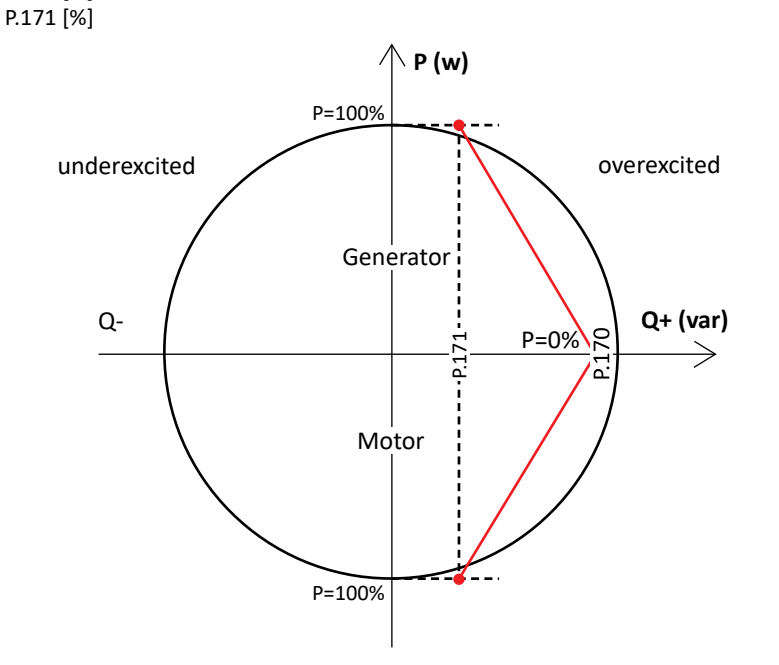

| Parameter | Description (short) | Description       |
|-----------|---------------------|-------------------|
| P.170     | Q + lim @ P 0%      | Limit Q+ a P=0%   |
| P.171     | Q + lim @ P 100%    | Limit Q+ a P=100% |

#### 5.4.6 S2014 Config: Limits status

The S2014 Config software reports an overview of the limiters status:

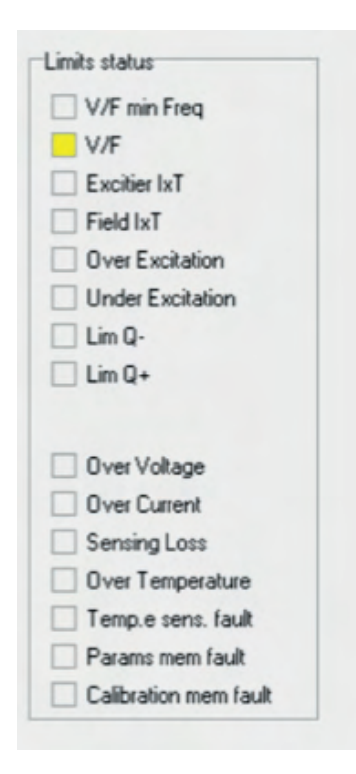

The reported limiters status shows that the V/Hz (underfrequency or underspeed limiter) is active.

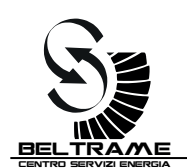

# 6. WORKING MODE AND REGULATIONS

Basically, there are 4 working modes (4 regulation mode):

- AVR [Automatic Voltage Regulator]: S2014 works in order to keep the output voltage to the ref value
- FCR [Field Current Regulation]: S2014 works in order to keep the excitation current to the ref value
- PF Control [Power Factor Regulator]: S2014 works in order to keep the PF to the ref value
- VAR Control [Reactive Power Regulator]: S2014 works in order to keep the Reactive Power to the ref value

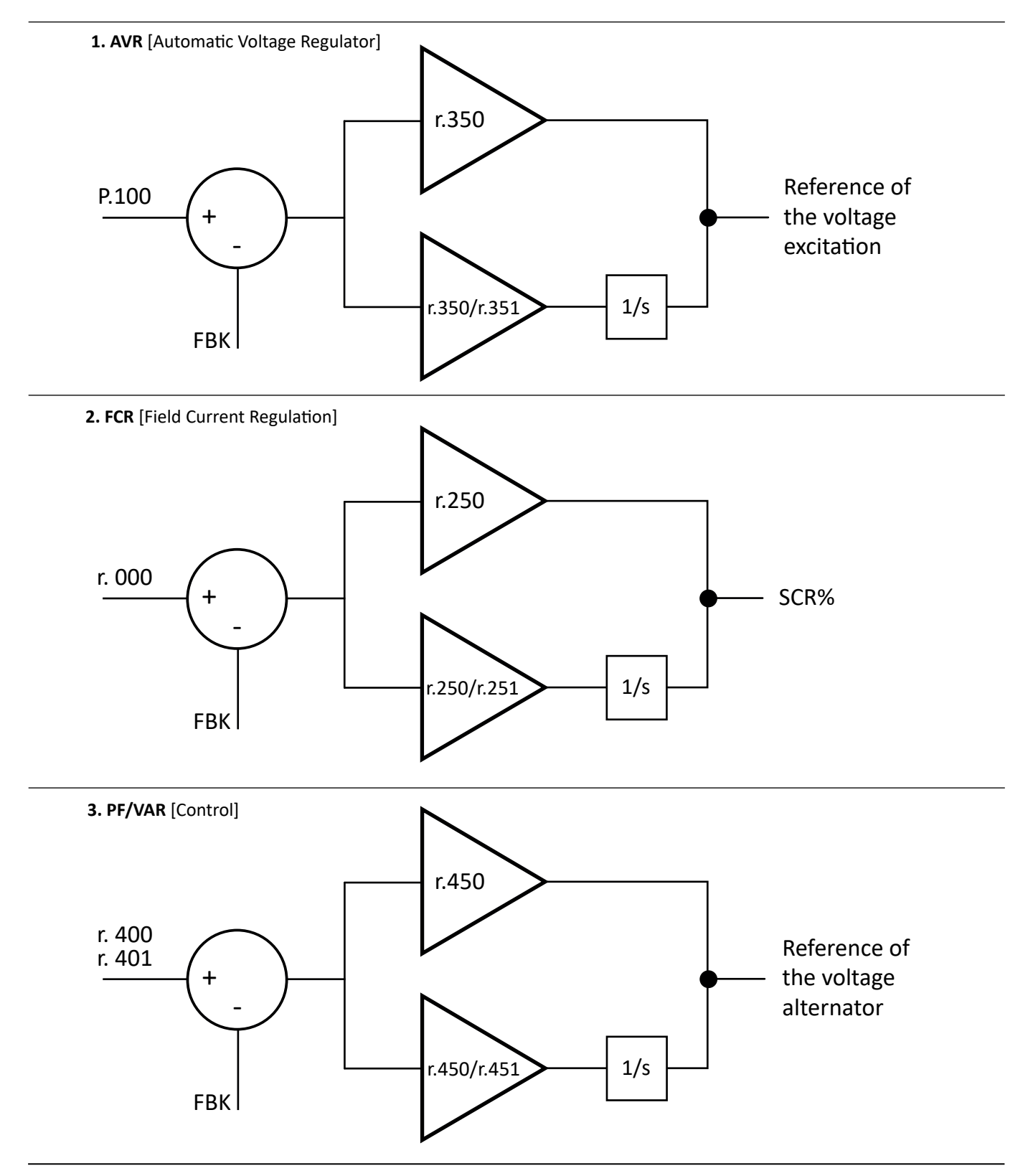

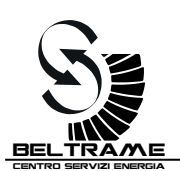

# 6.1 Automatic voltage regulator (AVR)

The AVR automatically controls the output voltage at the generator terminals. This is the main working mode. The AVR function is active if **P300=1**.

As alternative it is possible to activate the AVR function programming the digital input I002=4, and closing the external contact.

| Parameter | Description             | Note  |
|-----------|-------------------------|-------|
| P.100     | Generator rated voltage | V rms |
| r.002     | Ramp slope [s]          | %/s   |
| r.350     | Generator V Reg KP      |       |
| r.351     | Generator V Reg Tl      |       |
| r.010     | Delta Ref calibrator    | %     |
| r.011     | Delta Ref analog        | %     |
| r.012     | Delta ramp slope        | %/s   |

# 6.2 Field Current Regulation (FCR)

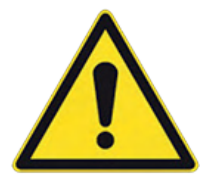

This working mode allows to control the AVR output field current. In this case the AVR controls only the output current to the regulator excitation terminals, without considering other effects. This situation can be potentially dangerous.

This functioning mode could become useful during the regulator commissioning, or in case of troubleshooting activities.

FCR function will be activated setting P300=0.

As alternative it is possible to activate the FCR function programming the digital input I002=3, and closing the external contact.

| Parameter | Description          | Note                |
|-----------|----------------------|---------------------|
| r.000     | F. I digital         | % compared to P.000 |
| r.002     | Ramp slope [s]       | %/s                 |
| r.250     | Field I Reg KP       |                     |
| r.251     | Field I Reg Tl       |                     |
| r.010     | Delta Ref Calibrator | %                   |
| r.011     | Delta Ref analog     | %                   |
| r.012     | Delta ramp slope     | %/s                 |

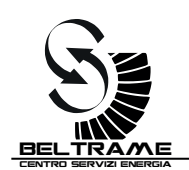

# 6.3 Power Factor regulation (PF)

The AVR controls in automatic mode the power factor at generator terminals.

The PF function is active when P300= 1, and I002= 5; once the 52G digital input (generator in parallel) is closed, the PF function starts to work. Generator current reading is necessary to use this function. Be aware of the correct PF reading.

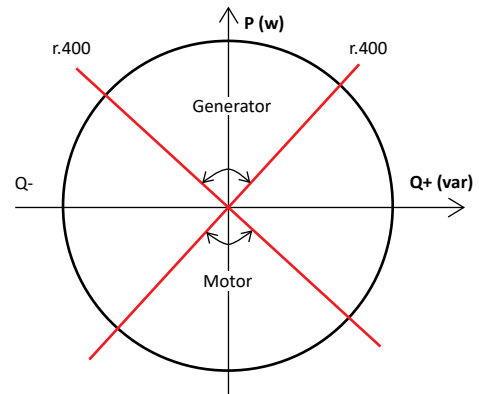

| Parameter | Description              | Note |
|-----------|--------------------------|------|
| r.400     | Generator PF digital ref |      |
| r.402     | Ramp slope               |      |
| r.450     | PF/VAR Reg KP            |      |
| r.451     | PF/VAR Reg TI            |      |
| r.410     | Delta Ref Calibrator     |      |
| r.411     | Delta Ref analog         |      |
| r.412     | Delta ramp slope         |      |

# 6.4 Reactive power regulation (VAR)

The AVR controls in automatic mode the reactive power at generator terminals.

The VAR function is active when P300= 1, and I002= 6; once the 52G digital input (generator in parallel) is closed, the VAR function starts to work. Generator current reading is necessary to use this function. Be aware of the correct VAR reading.

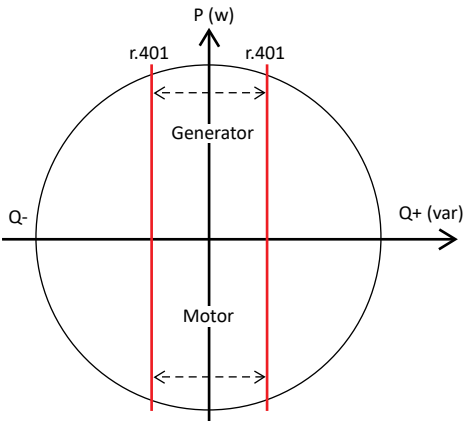

| Parameter | Description              | Note                        |
|-----------|--------------------------|-----------------------------|
| r.400     | Generator PF digital ref | % compared to P.100 x P.110 |
| r.402     | Ramp slope               |                             |
| r.450     | PF/VAR Reg KP            |                             |
| r.451     | PF/VAR Reg TI            |                             |
| r.410     | Delta Ref Calibrator     |                             |
| r.411     | Delta Ref analog         |                             |
| r.412     | Delta ramp slope         |                             |

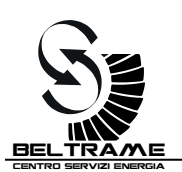

# 6.5 Digital reference adjustment by calibrator (Up/Down)

In AVR mode, by programmed digital inputs (I.000=1 increase, I.001=2 decrease) on CN3 connector, it is possible to adjust the nominal voltage set point in a range between -r.010% and +r.010%. The same function is available in FCR mode, in this case the UP/DOWN input is influencing the excitation current.

After closing of 52G (programmed as I.002=5 (Parallel + PF regulation)), the "increase" and "decrease" commands increase or decrease the Power Factor value.

After closing of 52G (programmed as I.002=6 (Parallel + VAR regulation)), the "increase" and "decrease" commands increase or decrease the Reactive Power value.

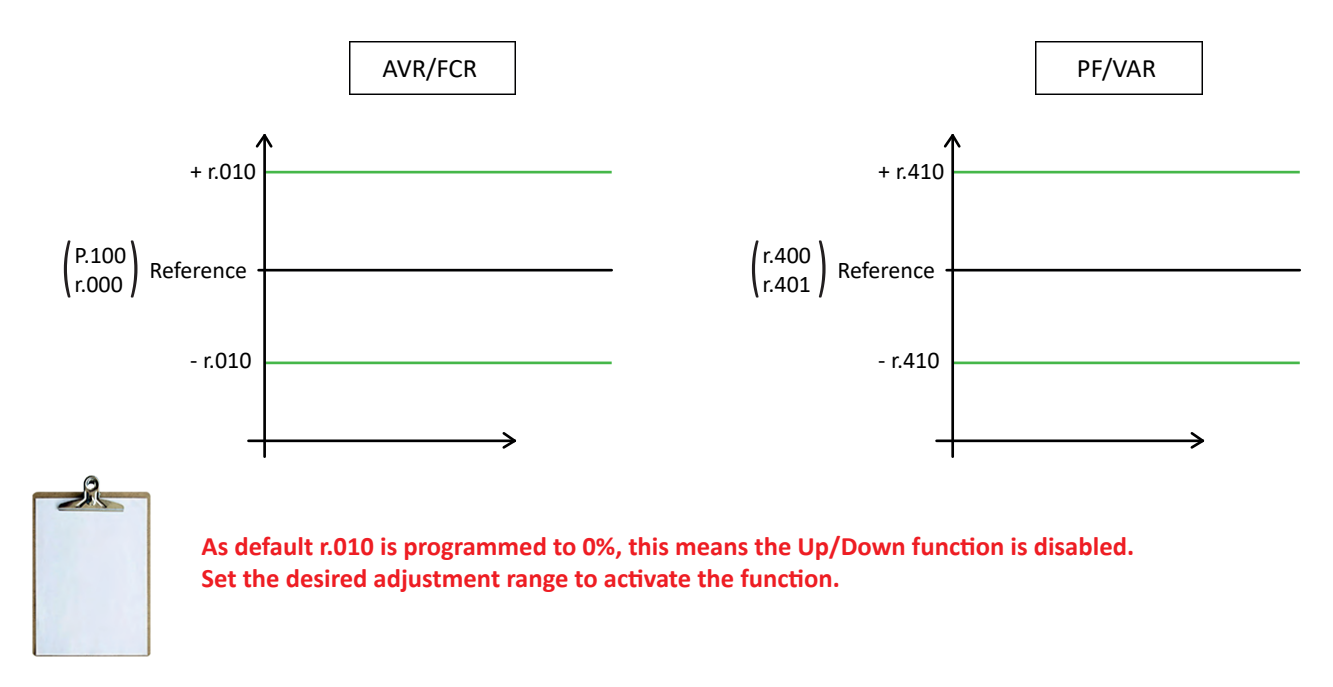

## 6.6 Digital reference adjustment by analog inputs

As above, using the analog inputs (Potentiometer or ±5Vdc) on CN3 connector, it is possible to adjust the set point in a range between -r.011% and +r.011%.

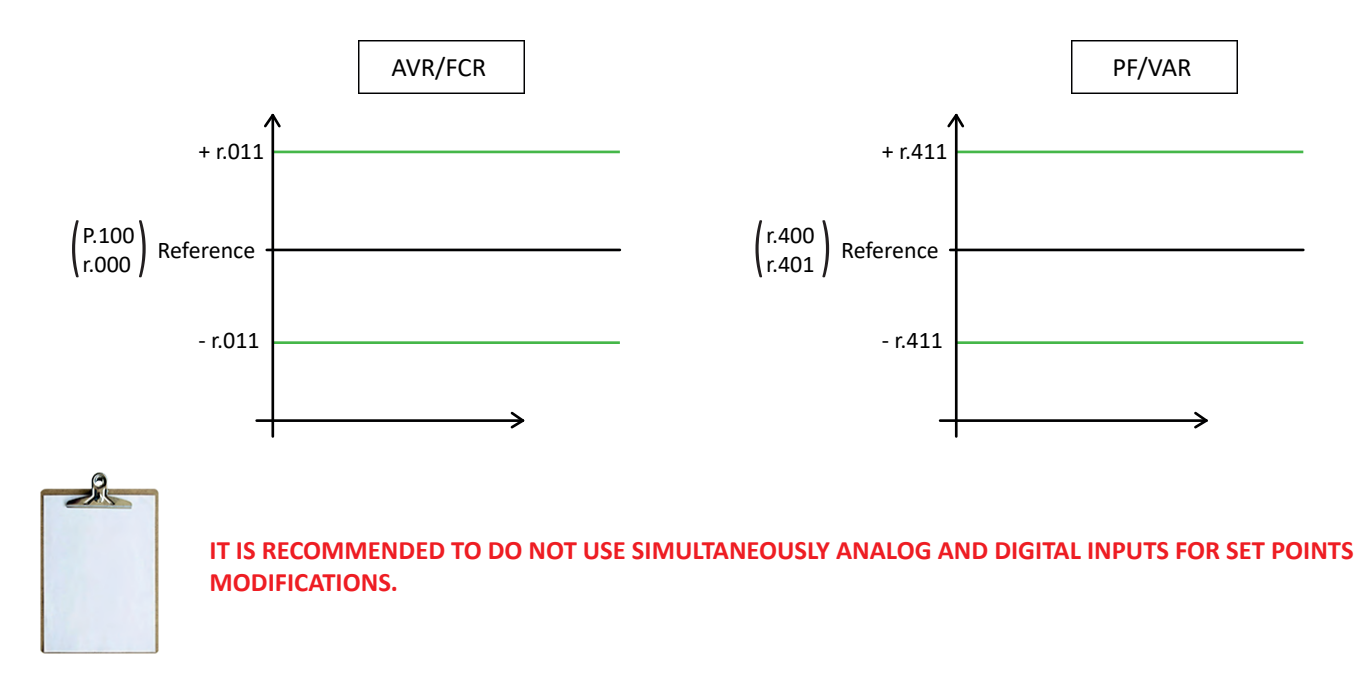

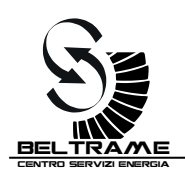

# **7 OPERATOR INTERFACE**

In this chapter, it is described how parameters are managed by using the on-board programming keypad.

# 7.1 Control Keypad and display

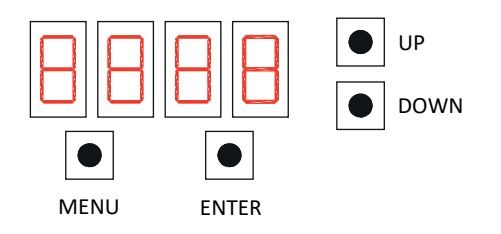

MENU: allows to quit a parameter or a menu.

**ENTER**: allows to enter a parameter or a menu.

**UP**: allows to move from a parameter or menu to the following one and/or increase the value.

**DOWN**: allows to move from a parameter or menu to the previous one and/or decrease the value.

# 7.2 Navigating inside the menus

Once the S2014 is ON, the display shows automatically the parameter d100 (Generator voltage).

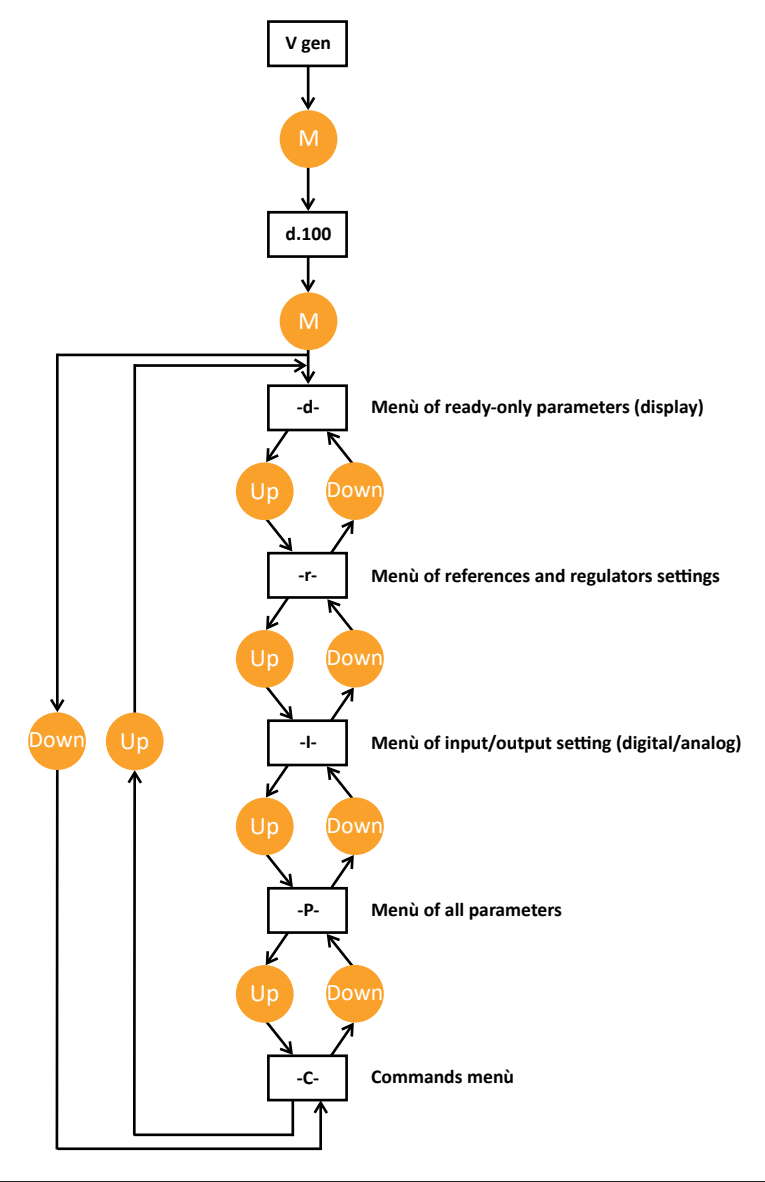

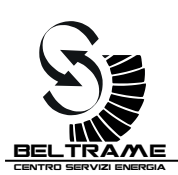

Example: how to change the rated voltage generator setting

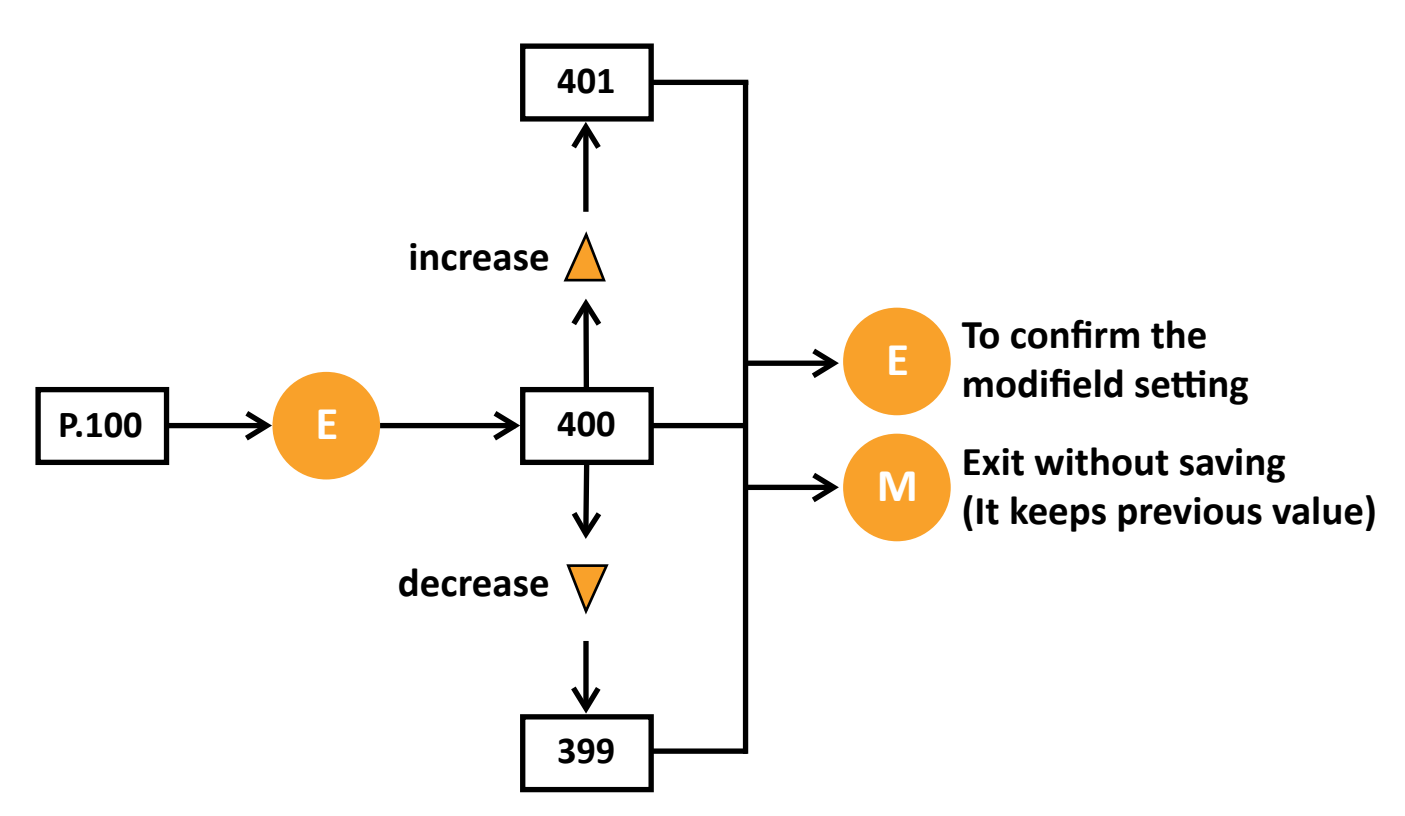

# 7.3 Parameters Saving

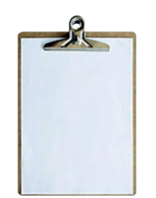

**IMPORTANT**: even if the modifications on the parameters are immediately active, they are not automatically saved. To save them you need to use command "C.000" [save parameters].

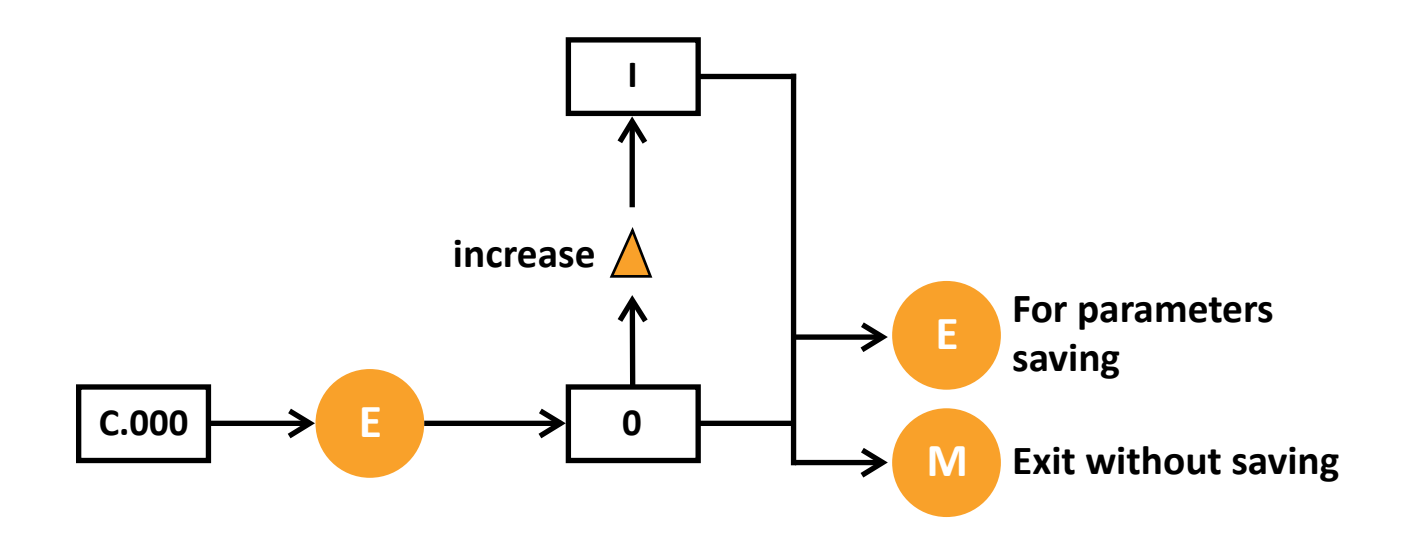

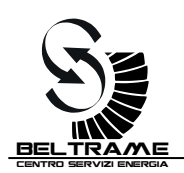

# 7.4 Menu Description

# 7.4.1 Menu "D" – Display (readings)

| DISPLAYS       | Terminals | IPA | Description         | [U.M.] | Min    | Default | Max    | Notes, values          |
|----------------|-----------|-----|---------------------|--------|--------|---------|--------|------------------------|
| Field data     | d.000     | 0   | Field Current       | %      | 0,0    | -       | 200,0  | % of P.000             |
|                | d.020     | 1   | Out Duty Cycle      | %      | 0,0    | -       | 100,0  |                        |
| Generator data | d.100     | 2   | Gener. V            | %      | 0,0    | -       | -      | % of P.100             |
|                | d.104     | 3   | Gener. Freq.        | Hz     | 0,00   | -       | 440,0  |                        |
|                | d.110     | 4   | Gener. Current      | %      | 0,0    | -       | -      | % of P.110             |
|                | d.111     | 5   | Gener. Power Factor | -      | 0,25 c | -       | 0,25 i | Capacitive / Inductive |
|                | d.120     | 6   | Gener. Power S      | %      | 0,0    | -       | -      | % of P.100xP.110       |
|                | d.121     | 7   | Gener. Power P      | %      | -d.120 | -       | d.120  | % of P.100xP.110       |
|                | d.122     | 8   | Gener. Power Q      | %      | -d.120 | -       | d.120  | % of P.100xP.110       |
| AVR data       | d.950     | 9   | FW ver. & rev.      | -      | -      | -       | -      | xx.yy(hex)             |
|                | d.952     | 10  | SN                  | -      | -      | -       | -      | y.nnn                  |
|                | d.997     | 11  | Heatsink Temp.      | °C     | -40    | -       | +115   |                        |
|                | d.997     | 12  | AUX V               | V      | 0,0    | -       | -      |                        |

# 7.4.2 Menu "r" – References and Regulators

| REFERENCES<br>&<br>REGULATORS     | Terminals               | IPA               | Description                                             | [U.M.]          | Min                  | Default          | Max                   | Notes, values                              |
|-----------------------------------|-------------------------|-------------------|---------------------------------------------------------|-----------------|----------------------|------------------|-----------------------|--------------------------------------------|
| Primary                           | r.000                   | 200               | F. I digital ref                                        | %               | 0                    | 0,0              | P.001                 | % of P.000                                 |
| regulator                         | r.002                   | 201               | Ramp slope                                              | %/s             | 0,1                  | 5,0              | 999,9                 |                                            |
|                                   | r.010<br>r.011<br>r.012 | 202<br>203<br>204 | Delta Ref calib<br>Delta Ref analog<br>Delta ramp slope | %<br>%<br>%/s   | 0<br>0<br>0,1        | 0<br>20<br>1,0   | 200<br>200<br>10,0    |                                            |
| Field current regulator           | r.250                   | 205               | F. I Reg KP                                             | -               | 0,01                 | 0,50             | 99,99                 | Related to Aux                             |
|                                   | r.251                   | 206               | F. I Reg TI                                             | 1/(2*AuxF)      | 0,1                  | 20,0             | 100,0                 | supply period                              |
| Generator<br>voltage<br>regulator | r.350<br>r.351          | 207<br>208        | G. V Reg KP<br>G. V Reg TI                              | -<br>1/(2*GenF) | 0,01<br>0,1          | 0,50<br>20,0     | 99,99<br>100,0        | Related to<br>generator period             |
| Secondary<br>regulator            | r.400<br>r.401<br>r.402 | 209<br>210<br>211 | G. PF dig. ref<br>G. VAR dig. ref<br>Ramp slope         | -<br>%<br>%/s   | 0,50c<br>-100<br>0,1 | 1,00<br>0<br>1,0 | 0,50i<br>100<br>100,0 | Capacitive / Inductive<br>% of P.100xP.110 |
|                                   | r.410<br>r.411<br>r.412 | 212<br>213<br>214 | Delta Ref calib<br>Delta Ref analog<br>Delta ramp slope | %<br>%<br>%/s   | 0<br>0<br>0,1        | 20<br>0<br>1,0   | 100<br>100<br>10,0    |                                            |
| PF,VAR                            | r.450                   | 215               | PF/VAR Reg KP                                           | -               | 0,01                 | 0,50             | 99,99                 | Related to                                 |
|                                   | r.451                   | 216               | PF/VAR Reg TI                                           | 10/(2*GenF)     | 0,1                  | 20,0             | 100,0                 | generator period                           |
| Aux voltage                       | r.650                   | 217               | AuxV Reg KP                                             | -               | 0,01                 | 0,50             | 99,99                 | Related to Aux                             |
| Regulator                         | r.651                   | 218               | AuxV Reg TI                                             | 1/(2*AuxF)      | 0,1                  | 20,0             | 100,0                 | Supply period                              |
| Limiters                          | r.900                   | 219               | OE/UE LIM Reg KP                                        | -               | 0,01                 | 0,25             | 99,99                 | Related to                                 |
| Regulator                         | r.901                   | 220               | OE/UE LIM Reg                                           | 1/(F reg)       | 0,1                  | 40,0             | 100,0                 | generator period                           |

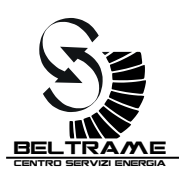

| I/Os            | Name  | IPA | Description   | [U.M.] | Min   | Default | Max   | Notes, values                                                                                              |
|-----------------|-------|-----|---------------|--------|-------|---------|-------|----------------------------------------------------------------------------------------------------|
| Digital inputs  | 1.000 | 600 | Dig inp 1 cnf | -      | 0     | 1       | 6     | 0 NONE<br>1 INCREASE<br>2 DECREASE                                                                         |
|                 | I.001 | 601 | Dig inp 2 cfg | -      | 0     | 2       | 6     |                                                                                                    |
|                 | 1.002 | 602 | Dig inp 3 cfg | -      | 0     | 5       | 6     | 3 FCR Remote enabling<br>4 52G: Parallel + DROOP<br>5 52G: Parallel + PF reg.<br>6 52G: Parallel +VAR reg. |
| Digital outputs | I.100 | 603 | Dig out 1 cnf | -      | 0     | 3       | 4     | 0 NONE<br>1 FAULT<br>2 NOT FAULT<br>3 LIMIT<br>4 NO LIMIT                                                  |
| RS485           | 1.400 | 604 | RS485 config  | -      | 0     | 1       | 4     | 0 custom protocol<br>1 Modbus RTU 8N1<br>2 Modbus RTU 8E1<br>3 Modbus RTU 8O1<br>4 Modbus RTU 8N2          |
|                 | I.401 | 605 | RS485 bitrate | -      | 0     | 3       | 5     | 0 4800<br>1 9600<br>2 19200<br>3 38400<br>4 57600<br>5 115200                                              |
|                 | 1.402 | 606 | RS485 node ID | -      | 1     | 1       | 247   |                                                                                                    |
|                 | 1.403 | 607 | RS485 delay   | S      | 0,001 | 0,005   | 0,100 |                                                                                                    |

# 7.4.3 Menu "I" – Inputs and Outputs

# 7.4.4 Menu "C" – Commands

| COMMANDS         | Name           | IPA          | Description                             | [U.M.] | Min    | Default | Max    | Notes, values                                                                       |
|------------------|----------------|--------------|-----------------------------------------|--------|--------|---------|--------|-------------------------------------------------------------------------------------|
| Utility commands | C.000<br>C.002 | 1600<br>1601 | Params save<br>Default Params<br>reload | -      | 0<br>0 | 0<br>0  | 1<br>1 |                                                                                     |
|                  | C.200          | 1602         | Test step                               | -      | -8192  | 0       | 8192   | 8192=100%                                                                           |
|                  | C.201          | 1603         | Test step type                          | -      | 0      | 1       | 4      | 1= Field I ref<br>2= Generator V ref<br>3= Generator PF ref<br>4= Generator VAR ref |

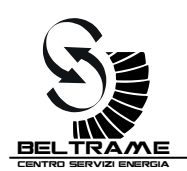

## 7.4.5 Menu "P" – Parameters

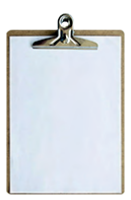

This is the most important menu for normal operation. In the majority of the applications it will be necessary to access to the Parameter menu only.

| PARAMETERS                    | Name                                      | IPA                                  | Description                                                                                 | [U.M.]              | Min                                  | Default                         | Max                      | Notes, values                                                                                              |
|-------------------------------|-------------------------------------------|--------------------------------------|---------------------------------------------------------------------------------------------|---------------------|--------------------------------------|---------------------------------|--------------------------|----------------------------------------------------------------------------------------------------|
| Field<br>excitation<br>data   | P.000<br>P.001<br>P.002<br>P.032          | 1000<br>1001<br>1002<br>1004         | F. rated I<br>F. OE Lim<br>F. UE Lim<br>F. OE Lim time                                      | A dc<br>%<br>%<br>s | 1,0<br>100<br>0<br>1                 | 5,0<br>150<br>5<br>10           | 12,0<br>250<br>50<br>240 | % of P.000<br>% of P.000                                                                                   |
| Generator data                | P.100<br>P.101                            | 1005<br>1006                         | G. rated V<br>G. max V                                                                      | V rms<br>%          | 50<br>105                            | 400<br>120                      | 500<br>120               | % of P.100                                                                                                 |
|                               | P.110                                     | 1007                                 | G. rated I                                                                                  | A rms               | 0,20                                 | 2,5                             | 5 <i>,</i> 00            | (*)                                                                                                    |
|                               | P.130<br>P.131<br>P.132                   | 1008<br>1009<br>1010                 | G. V/f min freq<br>G. V/f max freq<br>G. V/f slope                                          | Hz<br>Hz<br>%/Hz    | 20<br>P.130<br>1,0                   | 30<br>45<br>2,0                 | 150<br>250<br>4,0        |                                                                                                    |
|                               | P.160<br>P.161<br>P.162<br>P.163<br>P.164 | 1012<br>1013<br>1014<br>1015<br>1016 | Q – lim @ P 0%<br>Q – lim @ P 25%<br>Q – lim @ P 55%<br>Q – lim @ P 75%<br>Q – lim @ P 100% | %<br>%<br>%         | -100<br>-100<br>-100<br>-100<br>-100 | -40<br>-35<br>-30<br>-25<br>-20 | -5<br>-5<br>-5<br>-5     | % of P.100 x P.110<br>% of P.100 x P.110<br>% of P.100 x P.110<br>% of P.100 x P.110<br>% of P.100 x P.110 |
|                               | P.170<br>P.171                            | 1017<br>1018                         | Q + lim @ P 0%<br>Q + lim @ P 100%                                                          | %<br>%              | 5<br>5                               | 80<br>60                        | 100<br>100               | % of P.100 x P.110<br>% of P.100 x P.110                                                                   |
| Power supply                  | P.250                                     | 1019                                 | KeepAlive Field I                                                                           | %                   | 0                                    | 5                               | 100                      | % of P.000 set 0 for<br>PMG or other independent<br>Power Supply                                           |
| Control mode                  | P.300                                     | 1020                                 | Primary reg.                                                                                | -                   | 0                                    | 1                               | 1                        | 0 FCR<br>1 AVR                                                                                             |
| Voltage Droop<br>Compensation | P.400                                     | 1021                                 | Voltage comp K                                                                              | %                   | -10,0                                | 0,0                             | 10,0                     |                                                                                                    |
| Access control                | P.981                                     | 1022                                 | Password                                                                                    | -                   | 0                                    | 1                               | 9999                     | For S2014 the password is disabled                                                                         |

(\*) P.110 setting influences the power readings. Following example will help to understand how to manage this setting:

- Rated Generator Power = 500kVA
- Rated Generator Voltage=
- Rated Generator Current= 722A
- CT mounted on the Generator= 1000/5 (CT ratio = 200)

400V

With above configuration, the rated power of the generator (100%) is reached when the CT will read 722/200= 3.61A In this case it is correct to set P.110=3.61 A

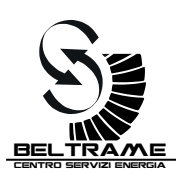

# 8. TROUBLE SHOOTING

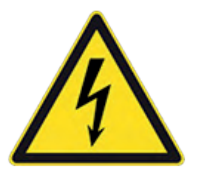

#### DANGER!

The AVR is NOT insulated from the power supply and from field circuit. The maintenance operations MUST be done ONLY when the AVR is disconnected and the protection devices are mounted and/or activated. Disconnect the AVR in case of High Voltage Test on the alternator windings.

### 8.1 First Inspection

When the system is shut-down, check the fastening of fast-on terminals on the AVR. Generally, check all connections to avoid loose contact.

### 8.2 Trouble shooting

The following instructions are supposed to help to find out the fault location within the whole excitation system. However, it is not possible to deal with all eventualities.

| List of Possible Faults Checks, action |
|----------------------------------------|
|----------------------------------------|

| Machine is not exciting   |                                                                                                    |
|---------------------------|----------------------------------------------------------------------------------------------------|
| Field circuit interrupted | Check connection wiring                                                                                                    |
| No electronics supply     | <ul> <li>Measure power supply Aux - Com</li> <li>Check for tripped protective circuit-breaker</li> <li>Check the built-in fuse</li> </ul> |
| Set point error           | <ul> <li>Check operating mode</li> <li>Check programmable digital input setting and connection</li> <li>Check set point</li> </ul>        |

| Overvoltage during start-up                                 |                                                                                                    |
|-------------------------------------------------------------|----------------------------------------------------------------------------------------------------|
| <ul> <li>Overvoltage caused by voltage regulator</li> </ul> | <ul> <li>Measure the Generator voltage directly on the voltage sensing input</li> <li>Check configuration</li> <li>Check set point</li> <li>Check overvoltage threshold</li> <li>Check regulator settings</li> </ul> |

| Unstable Output Voltage in no-load operation |                                                                             |  |  |  |
|----------------------------------------------|-----------------------------------------------------------------------------|--|--|--|
|                                              | Check operating mode                                                        |  |  |  |
| Regulator error                              | <ul> <li>Check programmable digital input setting and connection</li> </ul> |  |  |  |
|                                              | Check set point                                                             |  |  |  |
|                                              | Check parameters of voltage regulator                                       |  |  |  |
|                                              | <ul> <li>Check/adjust stability settings r.350 and r.351</li> </ul>         |  |  |  |
| Set point error                              | Unstable Increase/Decrease inputs                                           |  |  |  |
|                                              | Unstable External analog input                                              |  |  |  |
| Control element fault                        | Check wiring for loose contacts, check input voltages, check field          |  |  |  |

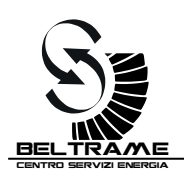

| Unstable or Low Output Voltage under load operation |                                                                                                    |  |  |  |
|-----------------------------------------------------|----------------------------------------------------------------------------------------------------|--|--|--|
| Regulator error                                     | <ul> <li>Compared excitation voltage with power supply voltage</li> <li>Check programmable digital input setting and connection</li> <li>Check parameters of voltage regulator</li> <li>Check/adjust stability settings r.350 and r.351</li> </ul> |  |  |  |
| Set point error                                     | <ul><li>Unstable Increase/Decrease inputs</li><li>Unstable External analog input</li></ul>                                                                                                    |  |  |  |
| Control element fault                               | Check wiring for loose contacts                                                                                                    |  |  |  |

| Unstable parallel operation with grid<br>Periodic oscillation of reactive and active power (instability) |                                                                                                    |  |  |  |  |
|----------------------------------------------------------------------------------------------------|----------------------------------------------------------------------------------------------------|--|--|--|--|
| Not correct regulator settings                                                                           | <ul> <li>Were changes made to the grid configuration?</li> <li>Are additional outputs, loads etc. installed?<br/>Yes: re-set regulator<br/>No: check parameters of Auto and PF, Var regulator</li> <li>Check/adjust stability settings</li> </ul> |  |  |  |  |

| Irregular instability, i.e. sporadic over - or under excitation which is not caused by grid variation                 |                                                                                                    |  |  |  |  |
|----------------------------------------------------------------------------------------------------|----------------------------------------------------------------------------------------------------|--|--|--|--|
| <ul> <li>Poor effect of the Droop influence on the<br/>voltage regulator or C.T. defective<br/>measurement</li> </ul> | <ul> <li>Check droop compensation setting</li> <li>Check external current transformer circuit</li> <li>Gen CB Closed Status not active</li> <li>Check programmable digital input setting and connection</li> </ul> |  |  |  |  |
| <ul> <li>Some limiters are active: machine within<br/>inadmissible operating range</li> </ul>                         | <ul><li>Bring machine into normal operating range by adjusting the set point.</li><li>Check setting of limiters</li></ul>                                                                                          |  |  |  |  |

| Operating point cannot be adjusted |                                                                                          |
|------------------------------------|------------------------------------------------------------------------------------------|
|                                    | Check operating mode                                                                     |
| Set point error                    | Check set point                                                                          |
|                                    | Check connections                                                                        |
|                                    | Check programmable analog and digitale input                                             |
| Limiter active                     | <ul> <li>Bring machine into normal operating range by adjusting the set point</li> </ul> |
|                                    | Check setting of limiters                                                                |

| Problems with External (remote) controls                                              |                                                                |  |  |
|---------------------------------------------------------------------------------------|----------------------------------------------------------------|--|--|
| No external control voltage                                                           | <ul><li>Measure control voltage</li><li>Check wiring</li></ul> |  |  |
| <ul> <li>Configuration of the digital or analog<br/>inputs are not correct</li> </ul> | Check configuration                                            |  |  |

## 8.3 Repairing

In case it is confirmed that the AVR is defective, we recommend to contact Beltrame CSE to agree about repairing conditions. We strongly recommend to avoid to return back any devices without previous agreement. The user is responsible for the correct packaging of the regulator.

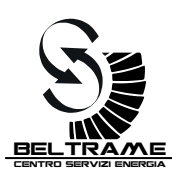

# 9. CONNECTING DIAGRAMS

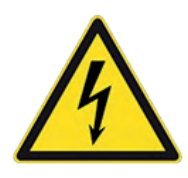

Only specially instructed personnel must carry out connection and repair activities.

Each person involved in the installation and commissioning of the S2014 has to have received the appropriate training or instructions and has thoroughly read and clearly understood the safety instructions reported in this manual.

### 9.1 Introduction

Basically, the S2014 AVR needs:

- A power supply source connected between AUX and COM
- A sensing input source, connected between COM and Vsense
- The connection of the exciter, between +ECC and -ECC

**DANGER!** 

Following diagram shows a connection example of 3ph brushless alternator with internal auxiliary winding:

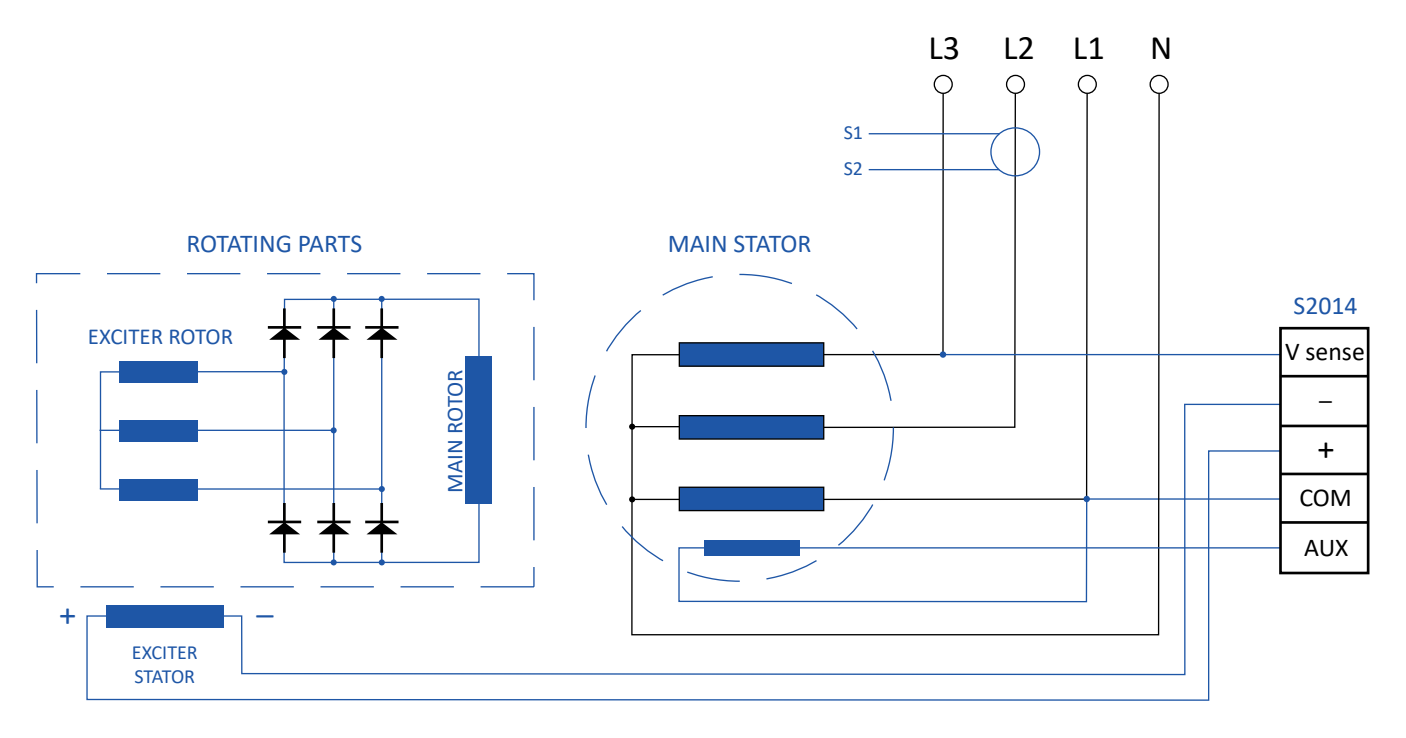

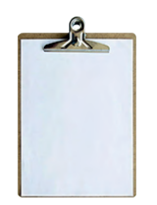

#### **IMPORTANT!**

CT has always to be connected in quadrature compared the sensing voltage. This means:

- With sensing voltage between L1 and L3, install the CT on phase L2 (as above)
- With sensing voltage between L1 and L2, install the CT on phase L3
- With sensing voltage between L2 and L3, install the CT on phase L1

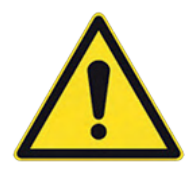

#### CAUTION!

It is strongly recommended to completely disconnect the AVR in case of High Voltage Test on the alternator windings

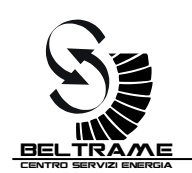

### 9.2 Basic S2014 Connection Diagrams

Following diagram shows how to connect the S2014 to a low voltage generator with:

- Sensing voltage between phase-phase (max 500Vac), L1 and L3
- Aux power supply between phase and neutral (max 300Vac)
- CT mounted on L2

All other combinations can be obtained from this one.

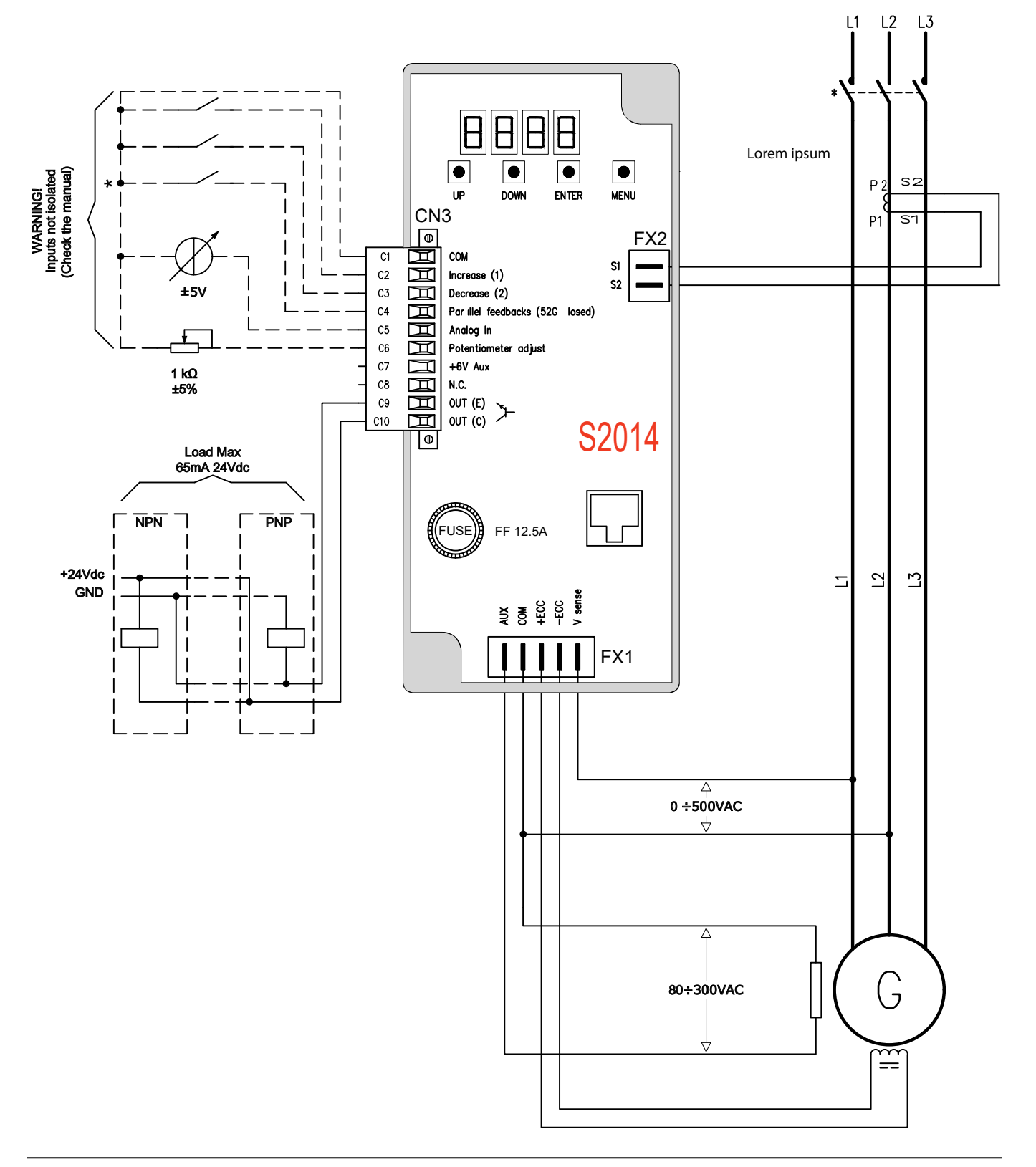

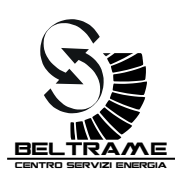

### 9.3 S2014 Connection Diagrams with Low Voltage Alternator

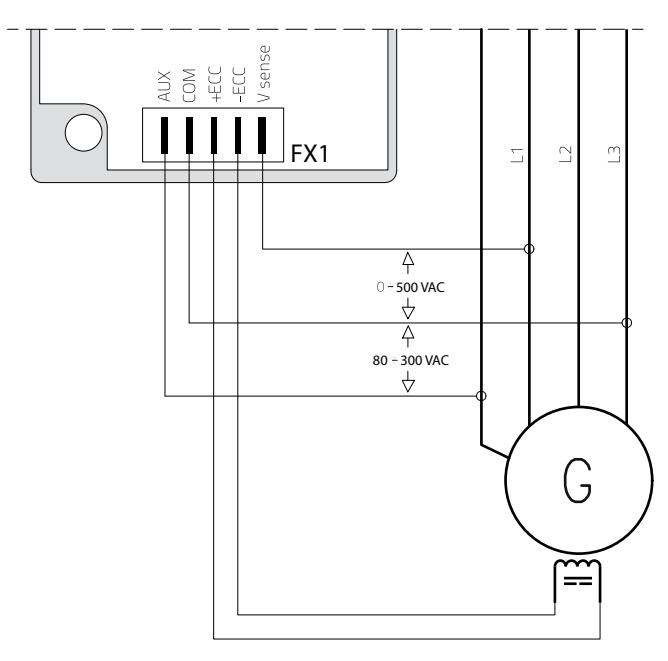

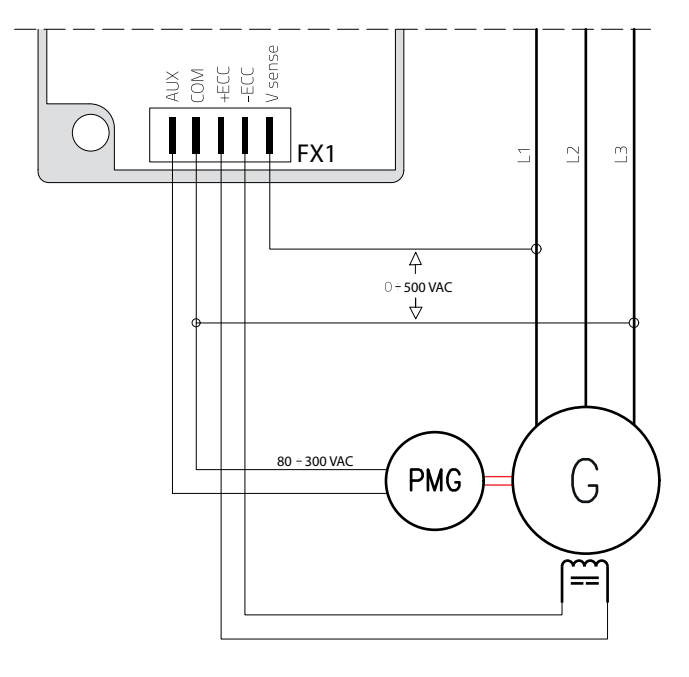

**Basic Connection Diagram for LV alternator:** Sensing voltage: phase-phase (max 500Vac) Aux power supply: phase and neutral (max 300Vac)

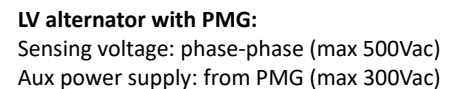

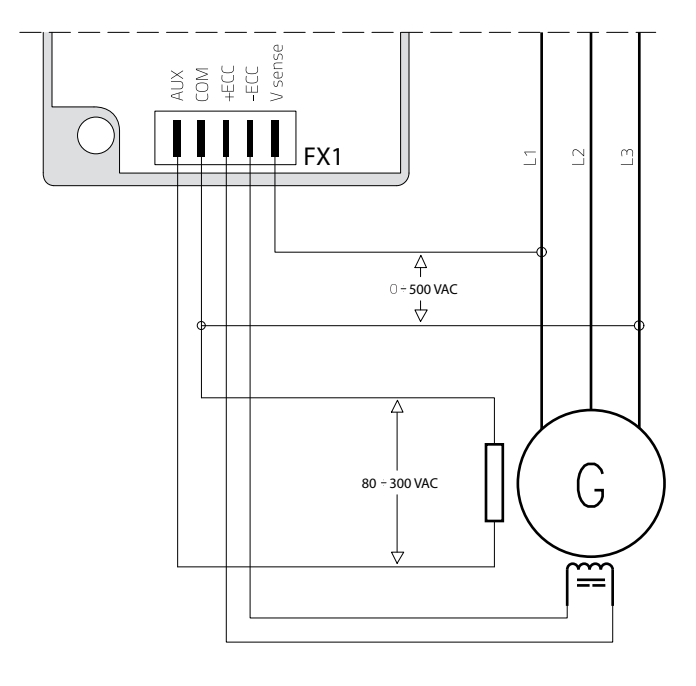

LV alternator with Aux winding: Sensing voltage: phase-phase (max 500Vac) Aux power supply: from Aux winding (max 300Vac)

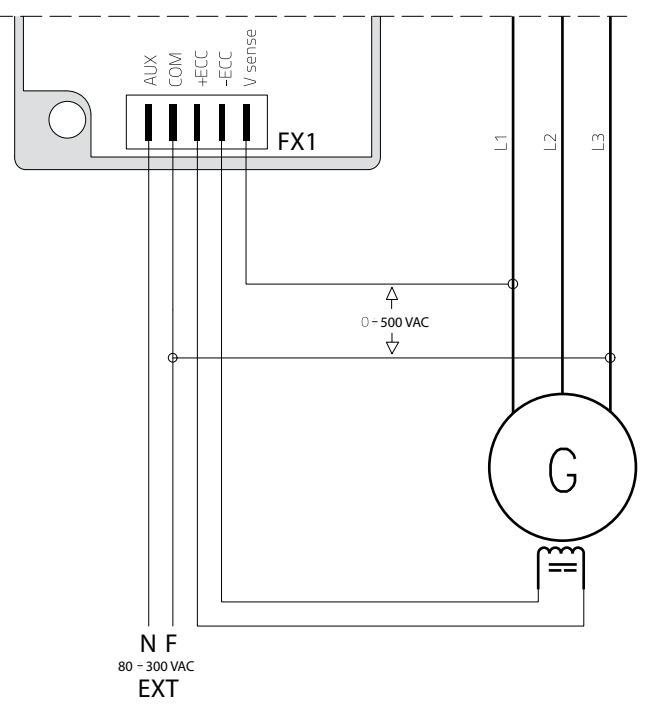

LV alternator with external power supply: Sensing voltage: phase-phase (max 500Vac) Aux power supply: from ext power supply (max 300Vac)

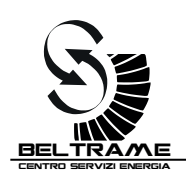

### 9.4 S2014 Connection Diagrams with Medium Voltage Alternator

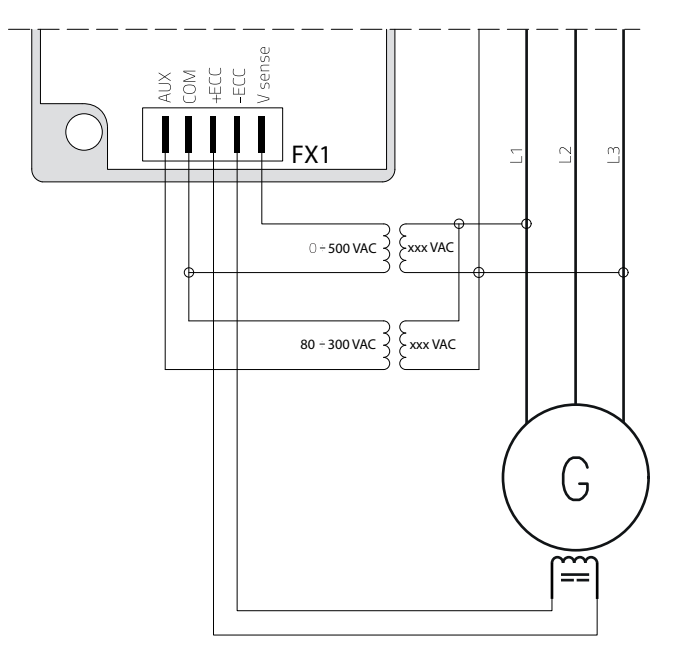

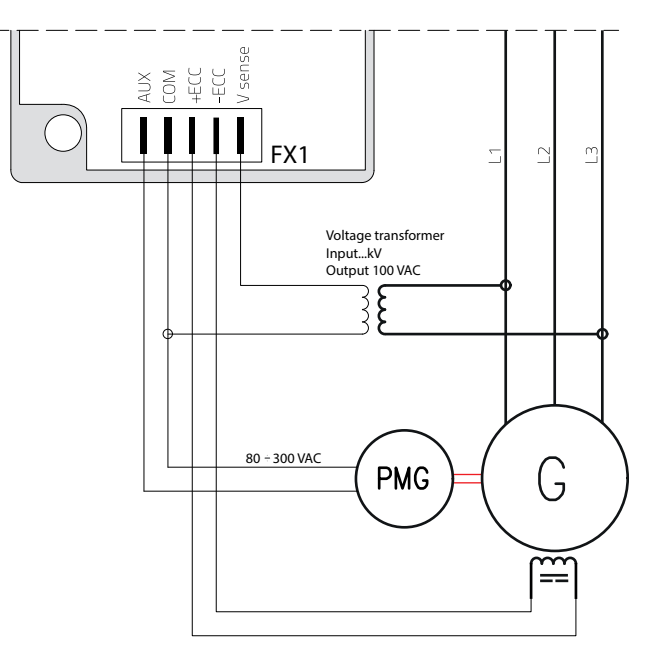

#### Connection Diagram for MV alternator:

Sensing voltage: from Volt Transf. (max 500Vac) Aux power supply: from Volt Transf. (max 300Vac)

#### MV alternator with PMG:

Sensing voltage: from Volt Transf. (max 500Vac) Aux power supply: from PMG (max 300Vac)

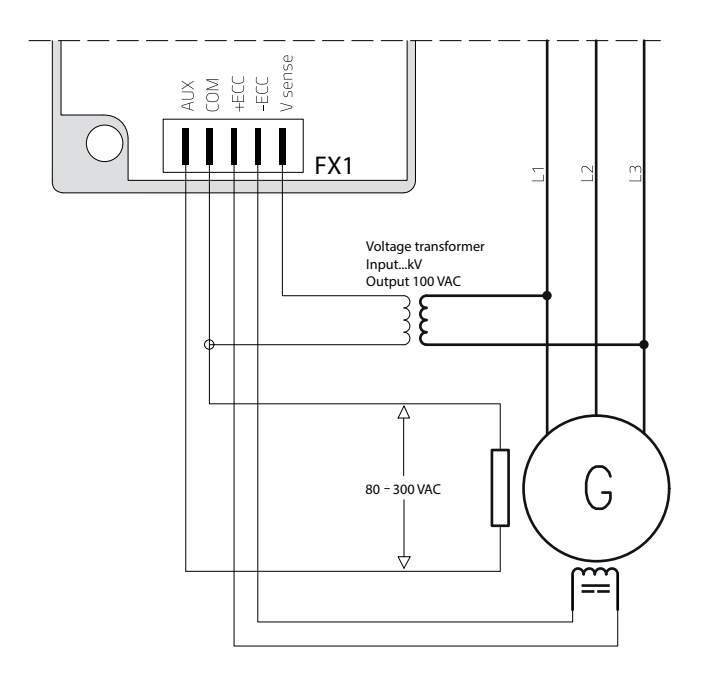

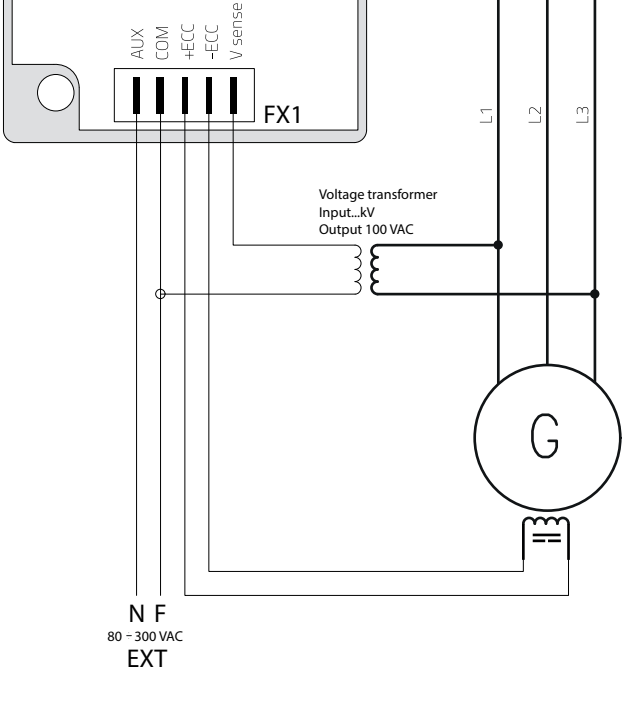

MV alternator with Aux winding: Sensing voltage: from Volt Transf. (max 500Vac) Aux power supply: from Aux winding (max 300Vac) **MV alternator with external power supply:** Sensing voltage: from Volt Transf. (max 500Vac) Aux power supply: from ext. power supply (max 300Vac)

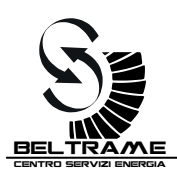

# **10. BELTRAME CONFIGURATOR: THE PC SOFTWARE**

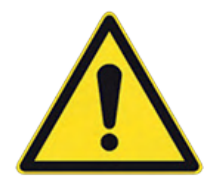

#### WARNING!

The PC software allows to modify the working mode and the settings of the AVR. The modification can be potentially dangerous. Only specially instructed personnel must carry out AVR's setting adjustments. The maintenance personnel must be informed about the emergency shutdown measures and must be capable of turning off the system in case of emergency.

The S2014 Config is useful during the regulator commissioning, or in case of troubleshooting activities.

### 10.1 Connection between AVR and PC

For the PC-AVR connection we recommend the following diagram, with USB isolator Using an USB/RS485 cable (Beltrame's production – available as optional):

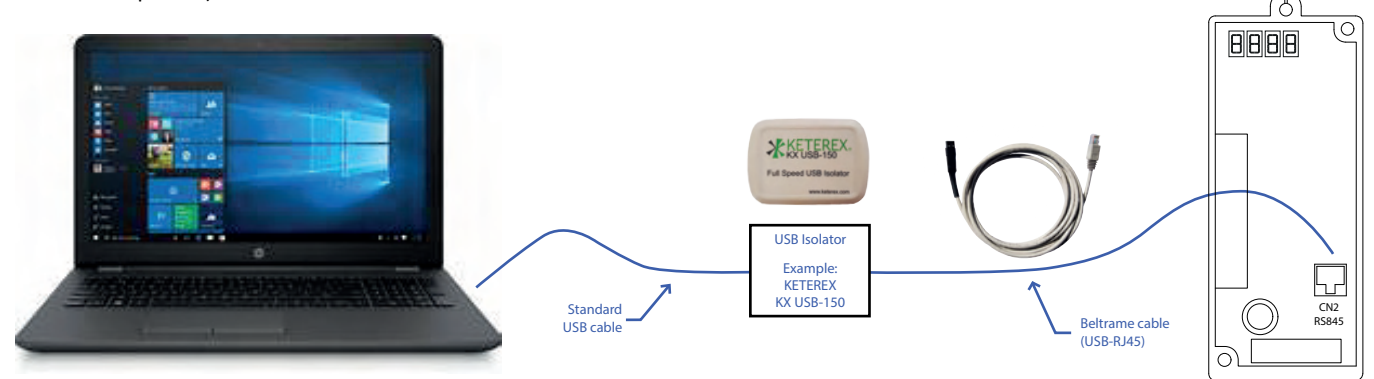

### 10.2 Installation and Communication setup

The S2014Config is distributed as a zip file. Once unzipped, the software will create a folder with inside the S2014Config.exe:

| Beltrame CSE > AVR > S2014 > S2014Confi | g_v0.3.3.0       |                     |            |
|-----------------------------------------|------------------|---------------------|------------|
| Nome                                    | Ultima modifica  | Tipo                | Dimensione |
| ParamSave                               | 14/10/2019 13:48 | Cartella di file    |            |
| TrendSave                               | 03/03/2016 17:01 | Cartella di file    |            |
| ParamDB.csv                             | 24/03/2016 16:15 | File con valori sep | 5 KB       |
| S2014Config.exe                         | 24/03/2016 15:43 | Applicazione        | 4.050 KB   |
| S2014Config.ini                         | 26/02/2014 14:01 | Impostazioni di co  | 1 KB       |

To run the program, double click on S2014Config.exe. It will open the Comm window. To operate it is necessary to establish the communication between PC and AVR, see the following instructions:

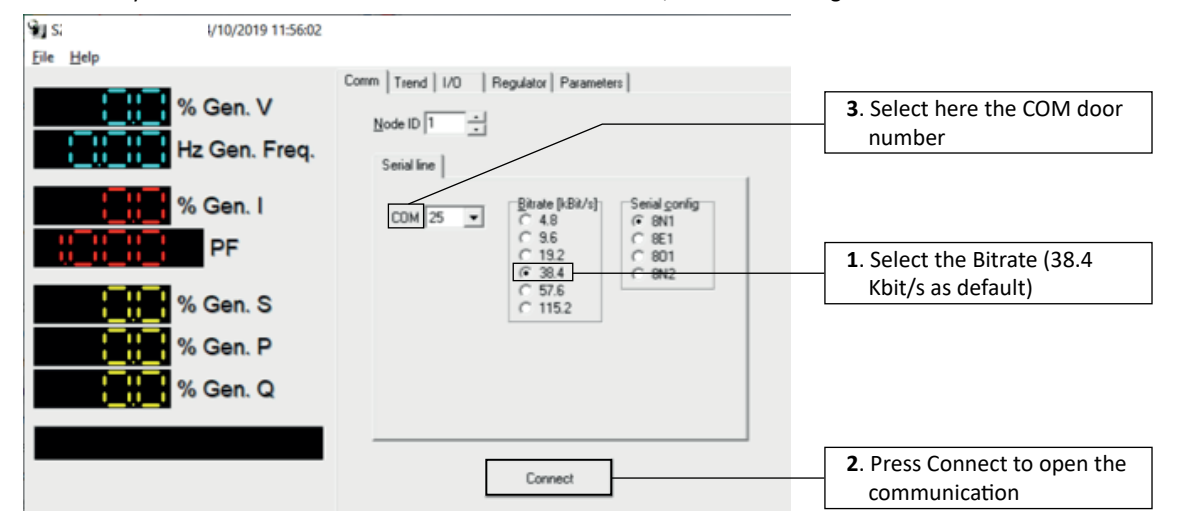

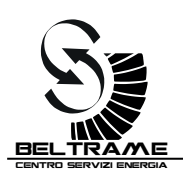

## 10.3 Parameters setting: P.xxx and procedure

|              | RW    | R Page W | /Page      | RAIWA | All Sa | ve Defaul | t    | List Load Li    |
|--------------|-------|----------|------------|-------|--------|-----------|------|-----------------|
| Hz Gen. Freq | D R   | I P      |            |       |        |           |      |                 |
| Gen. I       | Name  | Value    | Unit       | Min   | Det    | Max       | IPa  | Description     |
|              | P.000 | 5.0      | A dc       | 1.0   | 5.0    | 12.0      | 1000 | F. rated I      |
| PF           | P.001 | 150      | 79         | 100   | 150    | 250       | 1001 | F. OE LIM       |
|              | P.002 | 5        | 70         |       | 10     | 30        | 1002 | F. OE Lim       |
| % Gen. S     | P.032 | 400      | 5<br>V rme | 1     | 100    | 240       | 1004 | C rated V       |
| % Gen P      | P.101 | -100     | 96         | 105   | 120    | 120       | 1005 | G. may V        |
| 70 Gen. P    | P.110 | 5.00     | Arms       | 0.20  | 2.50   | 5.00      | 1005 | G. rated I      |
| % Gen. Q     | P.130 | 30       | Hz         | 20    | 30     | 150       | 1007 | G. V/f min freq |
|              | P.131 | 45       | Hz         | P.130 | 45     | 250       | 1008 | G. V/f max freq |
|              | P.132 | 2.0      |            | 1.0   | 2.0    | 4.0       | 1009 | G. V/f slope    |
|              | P.160 | -40      | %          | -100  | -40    | -5        | 1010 | Q-lim @ P 0%    |
|              | P.161 | -35      | %          | -100  | -35    | -5        | 1011 | Q-lim @ P 25%   |
| Field        | P.162 | -30      | %          | -100  | -30    | -5        | 1012 | Q-lim @ P 50%   |
|              | P.163 | -25      | %          | -100  | -25    | -5        | 1013 | Q-lim @ P 75%   |
|              | P.164 | -20      | %          | -100  | -20    | -5        | 1014 | Q-lim @ P 100%  |
|              | P.170 | 80       | %          | 5     | 80     | 100       | 1015 | Q+lim @P0%      |
|              | P.171 | 60       | %          | 5     | 60     | 100       | 1016 | Q+lim @P 100%   |
|              | P.250 | 5        | %          | 0     | 5      | 100       | 1017 | Keep Alive F. I |
|              | P.300 | 1        | -          | 0     | 1      | 1         | 1018 | Primary reg.    |
|              | P.400 | 0.0      | %          | -10.0 | 0.0    | 10.0      | 1019 | Voltage comp K  |
| Heatsink T   | P.981 | 1        | -          | 0     | 1      | 9999      | 1020 | Password        |

Recommended procedure for parameters modification:

- 1. **R All**: download all the parameters (P, R, I, D) from AVR to PC.
- 2. List Save: save the original AVR setting as a .pli file inside the PC (inside the ParamSave folder).
- 3. Modify the requested parameter. The modification is immediately active, but it is not stored inside the AVR memory. This means that if you switch OFF the AVR, the modification will be lost.
- 4. **Save**: If the modification is correct press Save to store the new setting inside the AVR. The modification will be active even after AVR switching off.
- 5. List Save: to save a copy of the new setting inside the PC (with a different name compared the original .pli filename).
- 6. List Load: to upload from the PC the suitable parameters list

Other commands:

- 7. **R Page/W Page**: to read / write a single page.
- 8. **R /W**: to read / write a single value.

| Comm Trend 1/0 Regulator Par | ameters  |              |                     |
|------------------------------|----------|--------------|---------------------|
| R W R Page W Page            | RAII WAI | Save Default | List Load List Save |
| D R I P                      |          |              | 1                   |
|                              |          |              |                     |

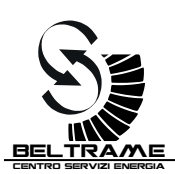

# 10.4 Parameters setting: P.xxx

| Remaining on the Parameters windows, click on the | e I label to access to I.xxx setting: |
|---------------------------------------------------|---------------------------------------|
|---------------------------------------------------|---------------------------------------|

| S2014 Config v0.3.3.0 - 14/10/2019 11:58:29 |                                           |       |      |       |       |       |     | - 🗆 🗙               |  |  |
|---------------------------------------------|-------------------------------------------|-------|------|-------|-------|-------|-----|---------------------|--|--|
| <u>File</u> <u>H</u> elp                    |                                           |       |      |       |       |       |     |                     |  |  |
|                                             | Comm Trend I/O Regulator Parameters       |       |      |       |       |       |     |                     |  |  |
| % Gen. V                                    | R W R Page W Page RAII W All Save Default |       |      |       |       |       |     | List Load List Save |  |  |
| Hz Gen. Freq.                               | DR                                        | I P   | 1    |       |       |       |     |                     |  |  |
| % Gen. I                                    | Name                                      | Value | Unit | Min   | Def   | Max   | IPa | Description ^       |  |  |
|                                             | 1.000                                     | 1     | -    | 0     | 1     | 6     | 600 | Dig inp 1 cnf       |  |  |
| PF                                          | I.001                                     | 2     | -    | 0     | 2     | 6     | 601 | Dig inp 2 cfg       |  |  |
|                                             | 1.002                                     | 5     | -    | 0     | 5     | 6     | 602 | Dig inp 3 cfg       |  |  |
| % Gen. S                                    | I.100                                     | 3     | -    | 0     | 3     | 4     | 603 | Dig out 1 cfg       |  |  |
|                                             | 1.400                                     | 1     | -    | 0     | 1     | 4     | 604 | RS485 config        |  |  |
| % Gen. P                                    | I.401                                     | 3     | -    | 0     | 3     | 5     | 605 | RS485 bitrate       |  |  |
|                                             | 1.402                                     | 1     |      | 1     | 1     | 247   | 606 | RS485 node ID       |  |  |
| Gen. Q                                      | 1.404                                     | 0.005 | s    | 0.000 | 0.005 | 0.100 | 607 | RS485 delay         |  |  |
| AUR                                         |                                           |       |      |       |       |       |     |                     |  |  |

As above, remaining on the Parameters windows, click on the R label to access to R.xxx setting:

|              |       | I  P  |           |       |      |       |     |                  |
|--------------|-------|-------|-----------|-------|------|-------|-----|------------------|
| W Con I      | Name  | Value | Unit      | Min   | Def  | Max   | IPa | Description      |
| % Gen. 1     | R.000 | 0.0   | %         | 0.0   | 0.0  | P.001 | 200 | F. I digital ref |
| PF           | R.002 | 5.0   | %/s       | 0.1   | 5.0  | 999.9 | 201 | Ramp slope       |
|              | R.010 | 0     | %         | 0     | 0    | 200   | 202 | Delta Ref calib  |
| Gen S        | R.011 | 20    | %         | 0     | 20   | 200   | 203 | Delta Ref analog |
|              | R.012 | 1.0   | %/s       | 0.1   | 1.0  | 20.0  | 204 | Delta ramp slope |
| % Gen. P     | R.250 | 0.50  | -         | 0.01  | 0.50 | 99.99 | 205 | F. I Reg KP      |
|              | R.251 | 20.0  | 1/(2*AuxF | 0.1   | 20.0 | 100.0 | 206 | F. I Reg TI      |
| % Gen. Q     | R.350 | 0.50  | -         | 0.01  | 0.50 | 99.99 | 207 | G. V Reg KP      |
| 1 mm.        | R.351 | 20.0  | 1/(2*GenF | 0.1   | 20.0 | 100.0 | 208 | G. V Reg TI      |
|              | R.400 | 1.00  |           | 0.50c | 1.00 | 0.50i | 209 | G. PF dig. ref   |
|              | R.401 | 0     | %         | -100  | 0    | 100   | 210 | G. VAR dig. ref  |
|              | R.402 | 1.0   | %/s       | 0.1   | 1.0  | 100.0 | 211 | Ramp slope       |
| % Field I    | R.410 | 20    | %         | 0     | 20   | 100   | 212 | Delta Ref calib  |
|              | R.411 | 0     | %         | 0     | 0    | 100   | 213 | Delta Ref analog |
|              | R.412 | 1.0   | %/s       | 0.1   | 1.0  | 20.0  | 214 | Delta ramp slope |
|              | R.450 | 0.50  | -         | 0.01  | 0.50 | 99.99 | 215 | PF/VAR Reg KP    |
|              | R.451 | 20.0  | 10/(2*Gen | 0.1   | 20.0 | 100.0 | 216 | PF/VAR Reg TI    |
|              | R.650 | 0.50  | -         | 0.01  | 0.50 | 99.99 | 217 | AuxV Reg KP      |
|              | R.651 | 20.0  | 1/(2"AuxF | 0.1   | 20.0 | 100.0 | 218 | AuxV Reg TI      |
|              | R.900 | 0.25  | -         | 0.01  | 0.25 | 99.99 | 219 | OE/UE Lim reg KP |
| C Heatsink T | R.901 | 40.0  | 1/(F reg) | 0.1   | 40.0 | 100.0 | 220 | OE/UE Lim reg TI |

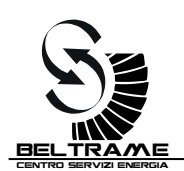

# 10.5 Parameters setting: D.xxx

The D.xxx windows allows to read all the values available on the on board display. To update the values press R Page. The readings can help the troubleshooting activities.

| S2014 Config v0.3.3.0 - 14/10/2019 11:59:13                                                                     |                                     |            |        |       |       |             |     | - 🗆              | ×    |
|----------------------------------------------------------------------------------------------------|-------------------------------------|------------|--------|-------|-------|-------------|-----|------------------|------|
| <u>File</u> <u>H</u> elp                                                                                        |                                     |            |        |       |       |             |     |                  |      |
|                                                                                                    | Comm Trend I/O Regulator Parameters |            |        |       |       |             |     |                  |      |
| % Gen. V                                                                                                    | BW                                  | R Page     | / Page | RAIV  | / AIL | Save Defaul | 1   | List Load List S | Save |
|                                                                                                    |                                     | Second Sec |        |       |       |             | _   |                  |      |
| En in in the den. Fred.                                                                                         | D R                                 | P          |        |       |       |             |     |                  |      |
|                                                                                                    | Name                                | Value      | Unit   | Min   | Def   | Max         | IPa | Description      | ^    |
| % Gen. I                                                                                                    | D.000                               | 11.5       | %      | 0.0   | -     | 200.0       | 0   | Field Current    |      |
| PF                                                                                                    | D.020                               | 8.8        | %      | 0.0   | -     | 100.0       | 1   | Out Duty Cyde    |      |
|                                                                                                    | D.100                               | 100.2      | %      | 0.0   | -     | -           | 2   | Gener. V         |      |
| % Gen S                                                                                                    | D.104                               | 51.04      | Hz     | 0.00  | -     | 440.00      | 3   | Gener. Freq.     |      |
|                                                                                                    | D.110                               | 0.21       | %      | 0.00  |       |             | 4   | Gener. Current   |      |
| % Gen. P                                                                                                    | D.111                               | 1.00       | -      | 0.25c | -     | 0.25        | 5   | Gener. PowerFact |      |
|                                                                                                    | D.120                               | 0.0        | %      | 0.0   |       | -           | 6   | Gener. Power S   |      |
| % Gen. Q                                                                                                    | D.121                               | 0.0        | %      | 0.0   |       |             | 7   | Gener. Power P   |      |
|                                                                                                    | D.122                               | 0.0        | %      | -     | -     | -           | 8   | Gener. Power Q   |      |
| in the second second second second second second second second second second second second second second second | D.950                               | 04.00      |        |       |       |             | 9   | FW ver. & rev.   |      |
|                                                                                                    | D.952                               | 7.009      | -      | -     |       | -           | 10  | SN               |      |
|                                                                                                    | D.997                               | 24         | °C     | -5    | -     | 110         | 11  | Heatsink Temp.   |      |
| % Field I                                                                                                    | D.999                               | 232.1      | Vac    | 0.0   | -     | -           | 12  | ALIX V           | -    |

# **10.6 Regulator Windows**

Selecting the Regulator window, you can access/read the following values:

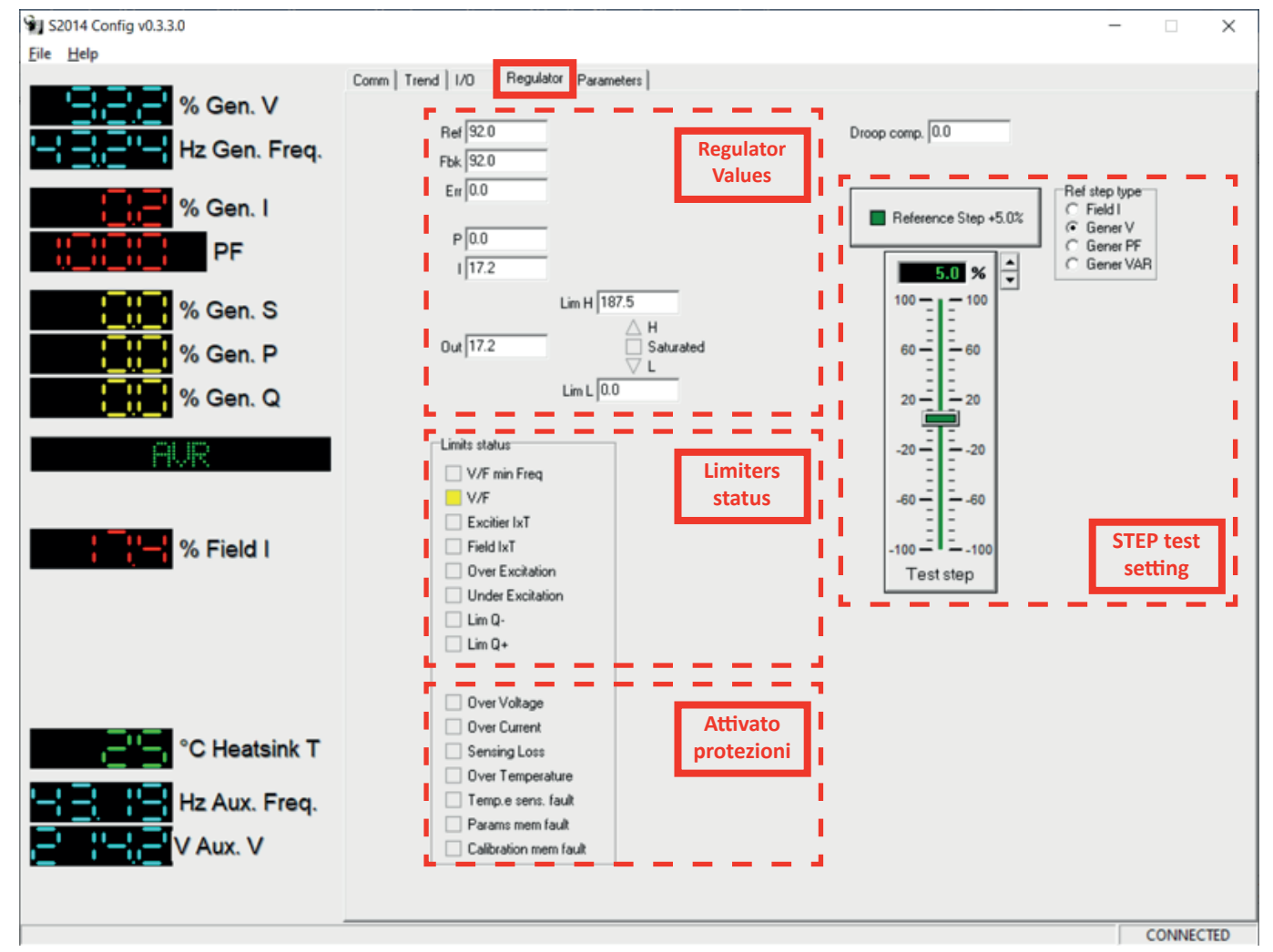

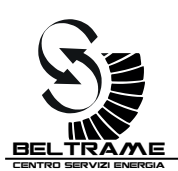

# **10.7** Input/Output window

Selecting the I/O window, you can access/read the following values:

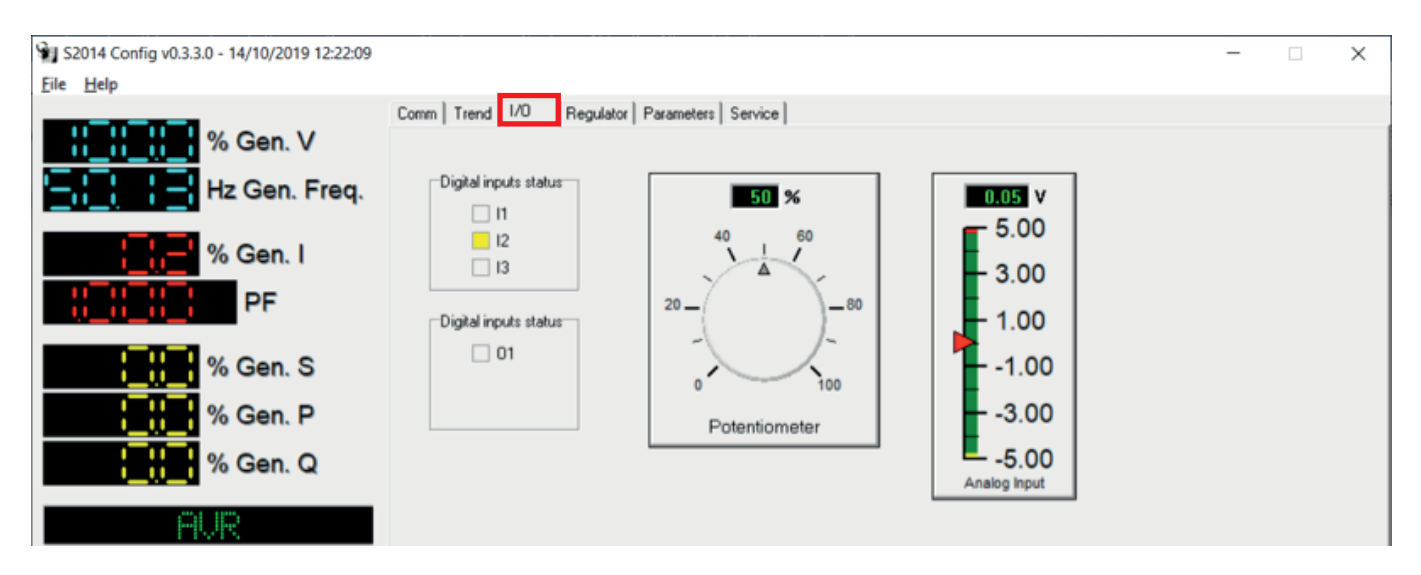

## 10.8 Trend window

Selecting the Trend window, you have available a powerful tool for commissioning and/or troubleshooting:

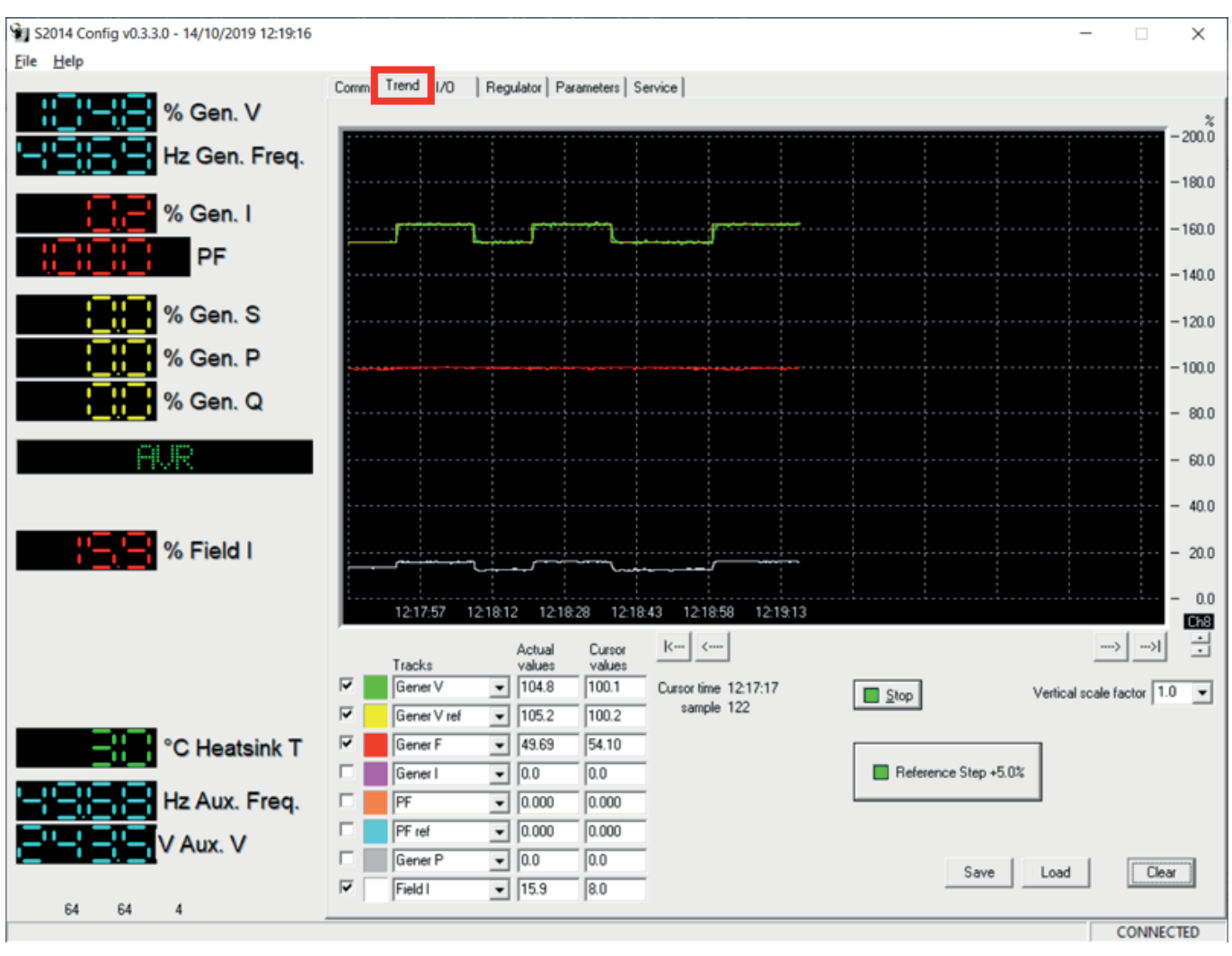

Above trend shows some step tests (+5% on the reference voltage) effect.

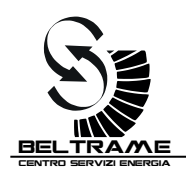

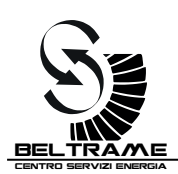

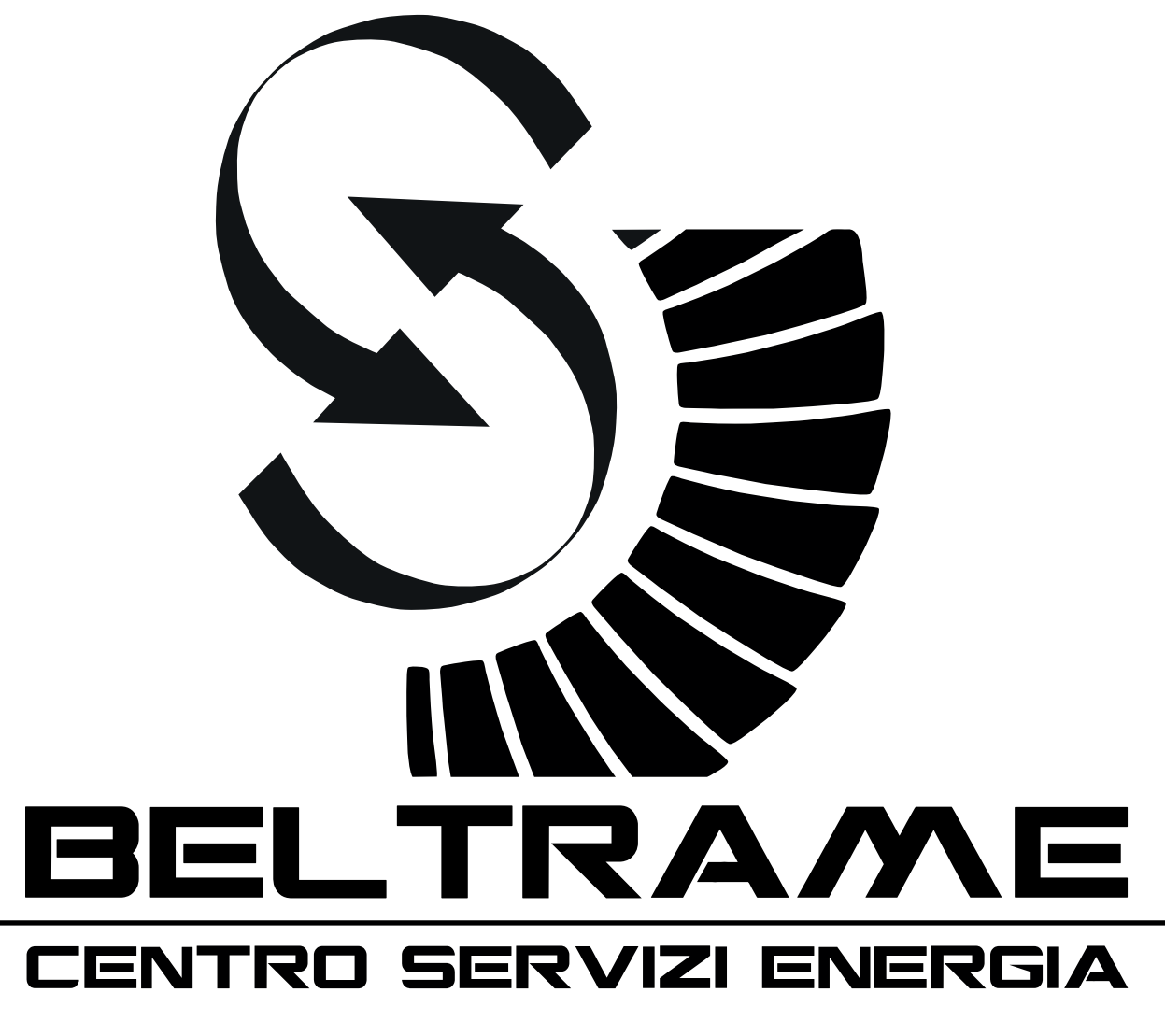

Tel. +39 049 5965127

beltramecse.com

BELTRAME C.S.E. s.r.l | Via San Pio X, 104 | 35015 Galliera Veneta PD - Italy info@beltramecse.com